# **OIS Pipe Диспетчер ЦТОРТ**

Система предназначена для использования на предприятиях, осуществляющих добычу и транспортировку нефти и газа.

Для уточнения стоимости программного обеспечения можно связаться с нами по электронной почте info@oissolutions.net. Вам будет направлено индивидуальное коммерческое предложение.

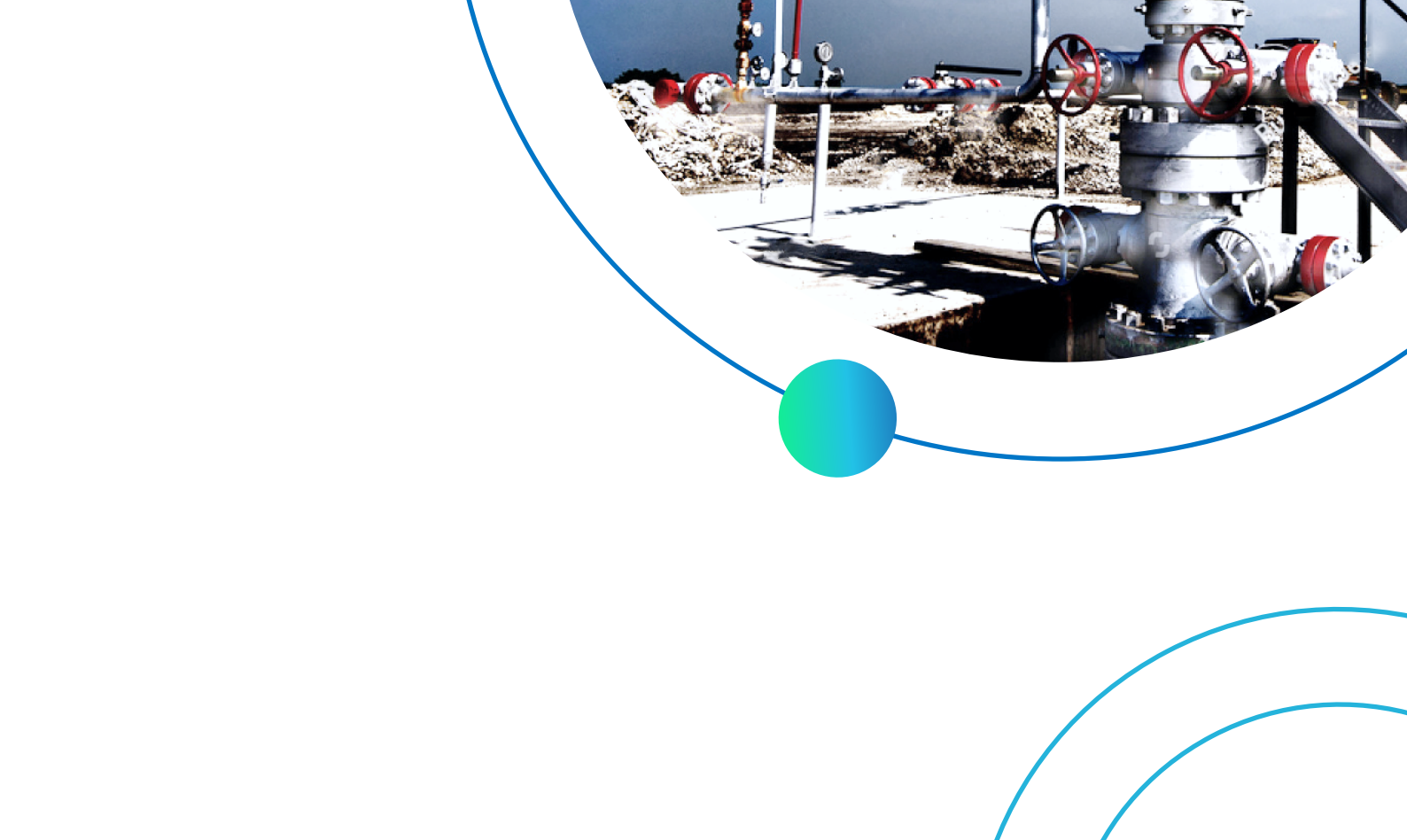

# Основные функции

# 01

Обнаружение сигнала о возможном отказе на трубопроводе по данным телеметрии и их расчётном значении.

# 03

Ввод информации о реакции диспетчера на сигнал.

# 02

Визуализация отклонений на схеме работы системы трубопроводов в точках замеров по алгоритму превышение/норма/пониженное давление.

# 04

Ввод отказа на участке и формирование плана работ по ликвидации отказа. Прогнозирование технологических режимов работы трубопроводной системы при запуске или останове скважин, при изменении расходных параметров и параметров жидкости.

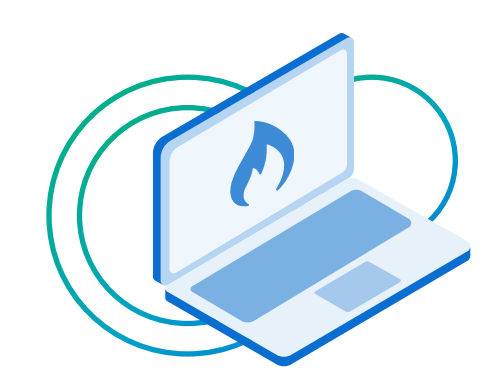

### Повышение эффективности работы производственных служб и подразделений Компании, отвечающих за эксплуатацию наземной инфраструктуры.

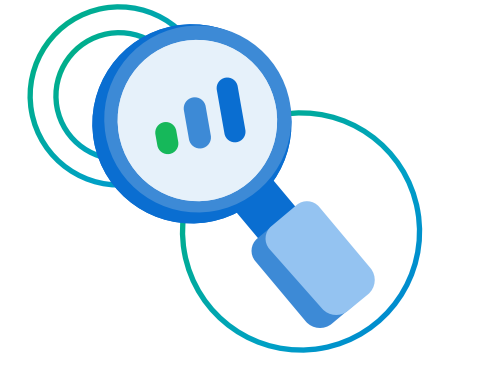

Сокращение времени и повышение качества принятия управленческих решений.

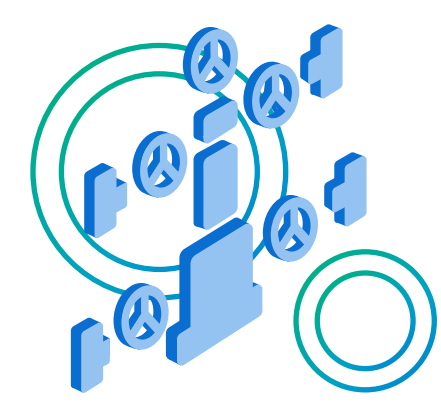

Оптимизация финансовых и трудовых затрат при эксплуатации трубопроводных систем Компании.

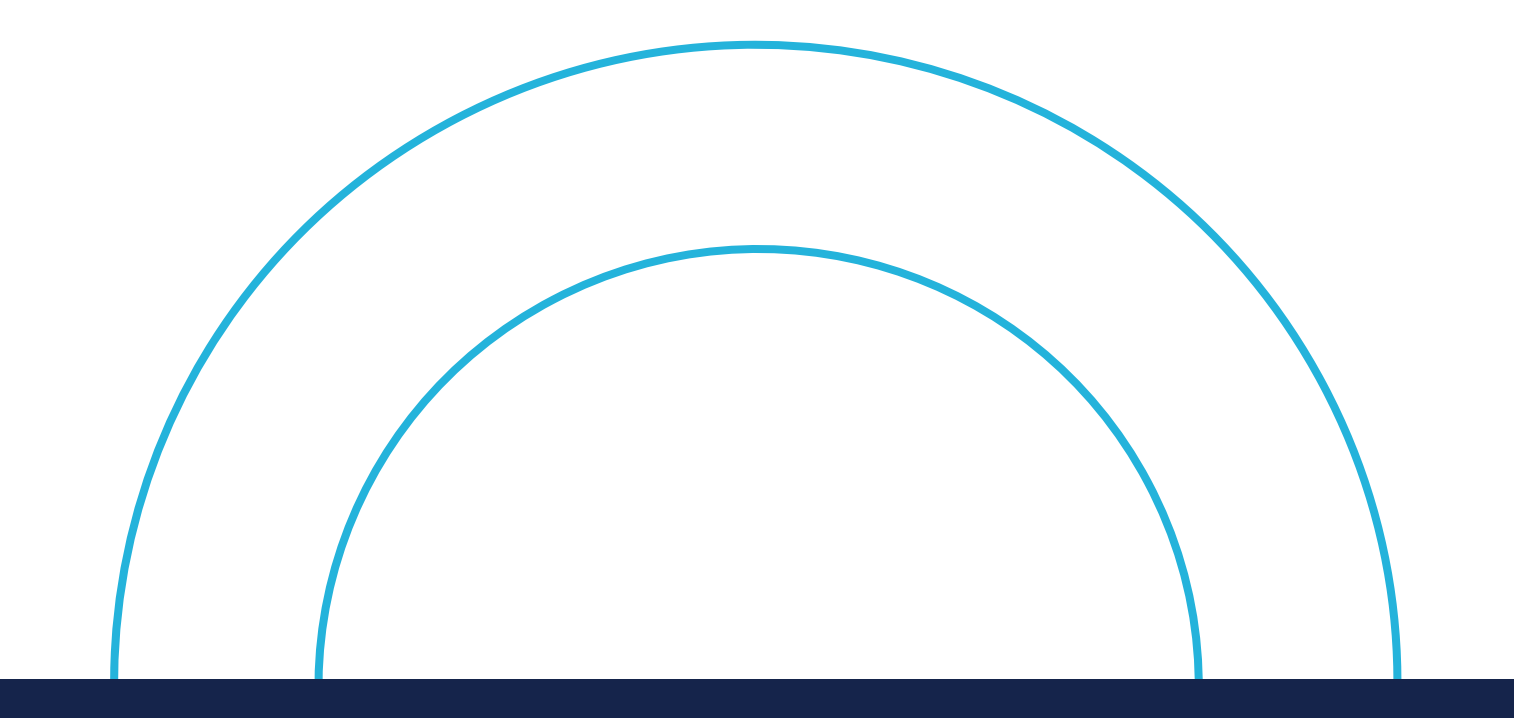

Требования к системному программному обеспечению сервера БД

СУБД

PostgreSQL не ниже 12.4/ Postgres Pro Standard версии не ниже 12.2

## Требования к системному программному обеспечению на клиентском ПК

Доступ к функциональным модулям осуществляется по средствам тонкого клиента – web браузера.

Требования к версиям web браузеров: Браузеры, основанные на базе проекта **Chromium версии не ниже 93.0.x** для Windows и macOS

Система корректно функционирует на следующих браузерах: Google Chrome, Microsoft Edge

## Требования к аппаратной конфигурации системы OIS UFAM GAS

| Сервер     | Процессор | Оперативная<br>память, Гб | СХД, IOPS    | Дисковое<br>пространство, Гб | Сетевое<br>подключение, Гб | Примечание                 |
|------------|-----------|---------------------------|--------------|------------------------------|----------------------------|----------------------------|
| Web сервер | 8 ядер    | 32                        | 500          | 50                           | 1+                         | Максимум 150 пользователей |
| Сервер БД  | 16 ядер   | 64                        | 1000 и более | 500                          | 1+                         | Максимум 150 пользователей |

Требования к аппаратной конфигурации серверов продуктивной Системы

### Требования к характеристикам процессоров в разрезе типа серверов

| Сервер     | Класс задач                                               | Процессор             | Количество<br>ядер/SMT | Частота, Ггц |
|------------|-----------------------------------------------------------|-----------------------|------------------------|--------------|
| Web сервер | Выполнение алгоритмов<br>бизнес-логики приложений системы | Intel Xeon E5-2667 v4 | 8/16                   | 3,4/3,7      |
| Сервер БД  | Работа СУБД                                               | Intel Xeon E7-8867 v4 | 18/36                  | 2,4/3,3      |

# Требования к рабочим станциям пользователей системы OIS UFAM Gas

Далее приведены рекомендуемые характеристики персональных компьютеров пользователей Системы, при соблюдении которых можно гарантировать плавную работу интерфейса Системы

| Процессор                                                                                  | Объем оперативной<br>памяти, Гб | Объем дискового<br>накопителя, Мб | Видеоадаптер                                                                                                    | Монитор                                                                   |
|--------------------------------------------------------------------------------------------|---------------------------------|-----------------------------------|----------------------------------------------------------------------------------------------------|---------------------------------------------------------------------------|
| Intel Core i5 (4 ядра) или<br>аналогичный с частотой 2,5 ГГц<br>или более производительный | Не менее б<br>(Для Windows 10)  | Не менее 300<br>свободного места  | С поддержкой аппаратного ускорения<br>DirectDraw 9 и Direct3D 9 (графическое устройство<br>DirectX 9 с драйвером WDDM версии 1.0 или выше) | <b>Диагональ</b> 21" (или более),<br><b>Разрешение</b> не менее 1920x1080 |

## Информация по установке ПО

Откройте предоставленный дистрибутив программного обеспечения

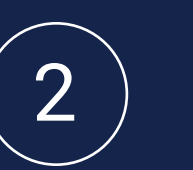

Инсталляционный файл является исполняемым, поэтому, дважды щелкните значок файла, чтобы начать процесс установки

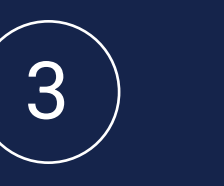

3

Процесс установки уведомит пользователя об ее успешном завершении

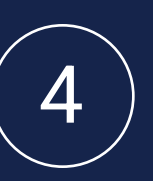

По завершении, для доступа к системе, необходимо набрать в адресной строке браузера следующий адрес: https:// [hostname узла установки]

# Руководство пользователя программы OISPipe «Диспетчер ЦТОРТ»

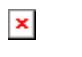

## Содержание

| Введение                                                        | 4  |
|-----------------------------------------------------------------|----|
| Краткое описание системы                                        | 4  |
| Назначение системы                                              | 4  |
| Соглашения, использованные в данном документе                   | 4  |
| Основные принципы работы с программой OISPipe «Диспетчер ЦТОРТ» | 6  |
| Запуск программы                                                | 6  |
| Форма «Мониторинг»                                              | 6  |
| Ввод отказа                                                     | 11 |
| Расчёт потерь                                                   | 13 |
| Просмотр информации по выбранному участку                       | 15 |
| Просмотр информации и другие действия с отказами                | 16 |
| Просмотр информации по последнему расчету по площадке           | 17 |
| Сохранение таблицы сигналов в Excel                             | 17 |
| Квитирование сигналов                                           | 18 |
| Форма «Квитирование сигналов»                                   | 19 |
| Форма «Расчёты»                                                 | 21 |
| Форма «Уставки»                                                 | 23 |

#### Введение

Настоящее руководство содержит подробное описание программы OISPipe «Диспетчер ЦТОРТ» и способы его использования.

#### Краткое описание системы

Программа OISPipe «Диспетчер ЦТОРТ» представляет собой web-приложение.

Внедрение Программы обеспечивает:

- повышение эффективности работы производственных служб и подразделений Компании, отвечающих за эксплуатацию наземной инфраструктуры;
- сокращение времени и повышение качества принятия управленческих решений;
- сокращение финансовых и трудовых затрат при эксплуатации трубопроводных систем Компании.

#### Назначение системы

Программа OISPipe «Диспетчер ЦТОРТ» предназначена для выполнения следующих задач:

- 1. Обнаружение сигнала о возможном отказе на трубопроводе по данным телеметрии и их расчётном значении.
- 2. Визуализация отклонений на схеме работы системы трубопроводов в точках замеров по алгоритму превышение/норма/пониженное давление.
- 3. Ввод информации о реакции диспетчера на сигнал.
- 4. Ввод отказа на участке и формирование плана работ по ликвидации отказа. Прогнозирование технологических режимов работы трубопроводной системы при запуске или останове скважин, при изменении расходных параметров и параметров жидкости.
- 5. Расчёт поступления жидкости, нефти, газа после запуска или останова скважин, при изменении расходных параметров и параметров жидкости.

## Соглашения, использованные в данном документе

В данном пособии используются следующие соглашения для лучшего понимания материала:

- при написании названий разделов документов, фаз процессов, функций объектов, названий компаний, написанных латинским шрифтом, ролей и объектов используется курсив;
- при написании наименований ключевых слов, пунктов меню, типов, сущностей, таблиц, столбцов, команд и командных строк используется курсив с точным повторением прописных и строчных букв, указанных в названии;
- текст сообщений пишется курсивом в одинарных кавычках с точным повторением прописных и строчных букв, указанных в сообщении;
- переменные части названий или сообщений указываются в знаках «<» и «>»;
- при написании названий окон, кнопок, полей, меток и вводимого текста используется курсив в двойных кавычках с точным повторением прописных и строчных букв, указанных в названии;
- в двойных кавычках указываются названия документов и результатов с первой прописной буквой каждого слова;

- при использовании в документе части текста программы она оформляется шрифтом Courier new;
- в заголовках любого уровня все ключевые объекты (например, пункты меню, названия таблиц и так далее) берутся в кавычки с точным повторением прописных и строчных букв, указанных в названии;
- написание целых чисел в документе производится словами, но числа с десятичными знаками пишутся цифрами (исключениями являются указание числовых диапазонов, номера рисунков, таблиц и формул, чисел после номера, значений процентов и градусов, которые пишутся только цифрами);
- написание знаков математических операций в тексте разрешено как словами без кавычек, так и в двойных кавычках;
- используемые наименования функциональных клавиш заключаются в квадратные скобки;
- под «щелчком мыши» подразумевается однократное нажатие на левую кнопку мыши (если нет специальных оговорок).

#### Основные принципы работы с программой OISPipe «Диспетчер ЦТОРТ»

#### Запуск программы

Для запуска программы OISPipe «Диспетчер ЦТОРТ» необходимо в Internet Explorer зайти по ссылке: <u>http://[сервер]:[порт]/[вирт каталог</u>].

Откроется главная форма web-приложения (Рис. 1).

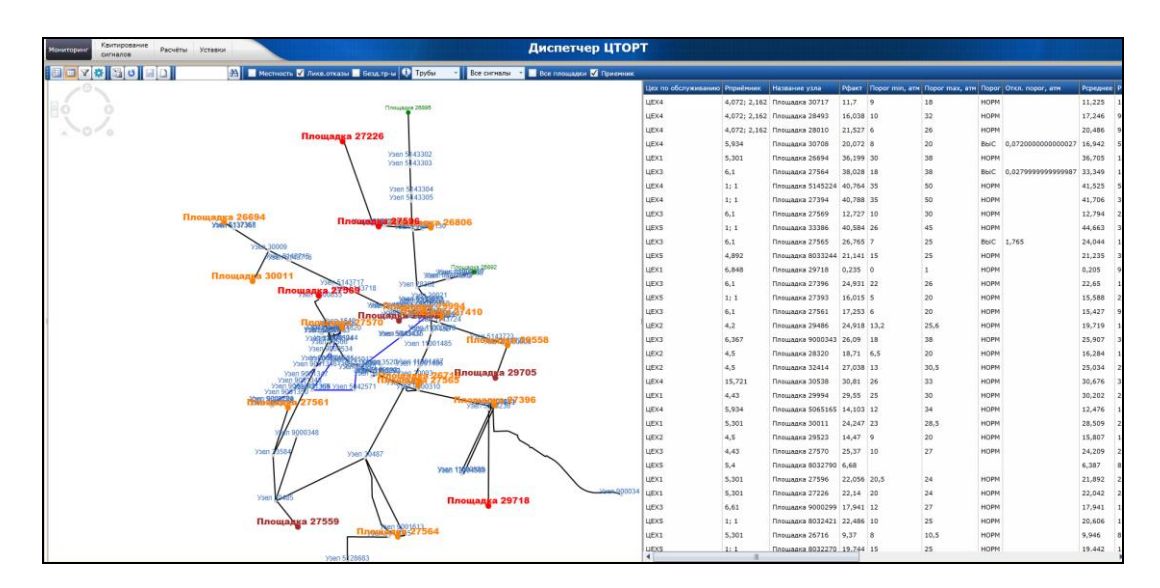

#### Рис. 1 Окно «Диспетчер ЦТОРТ»

В случае возникновения проблем при подключении к web-приложению необходимо проконсультироваться у *Системного администратора*.

Данное приложение состоит из форм:

- «Мониторинг»;
- «Квитирование сигналов»;
- «Расчёты»,
- «Уставки».

#### Форма «Мониторинг»

Форма «Мониторинг» предназначена:

- Для обнаружения сигнала о возможном отказе на трубопроводе путём сравнения данных телеметрии по давлению и расходу с рассчитанными значениями.
- Для визуализации на схеме работы системы трубопроводов в точках замеров по алгоритму превышение/норма/пониженное давление.
- Для ввода информации о реакции диспетчера на сигнал.
- Для просмотра тренда давлений по выбранной площадке.

Расцветка узлов площадок (Рис. 2):

• Оранжевым цветов и жирным шрифтом выделены площадки, где текущий замер больше рассчитанного на заданное значение 0,5 атм.

- Красным цветом и жирным шрифтом выделены площадки если текущий замер меньше рассчитанного на заданное значение 0,5 атм.
- Велёным цветом и обычным шрифтом выделены площадки, где замер находится в допустимых границах относительно рассчитанного значения.
- Коричневым цветом и жирным шрифтом выделены площадки, по которым не пришли данные телеметрии.

#### Таблица с сигналами

Таблица состоит из следующих полей:

- «Цех по обслуживанию» цех площадки;
- *«Название узла»* название площадки;
- *«Рфакт»* замерное фактическое значение давления;
- *«Pmin»* минимальное значение давления;
- *«Ртах»* максимальное значение давления;
- «Откл.» выводится значение отклонения замерного давления от рассчитанного;
- «Тип» выводится тип поступаемого сигнала (ВЫС высокий, НИЗ низкий);
- *«Время замера»* выводится время замера сигнала датчиками;
- «Время поступления» выводится время поступления сигнала;
- «Время обработки» выводится время обработки сигнала диспетчером;
- «Действия» выбор возможных действий диспетчера при квитировании сигнала.

Отображение сигналов в окне схемы обновляется каждые 5 минут.

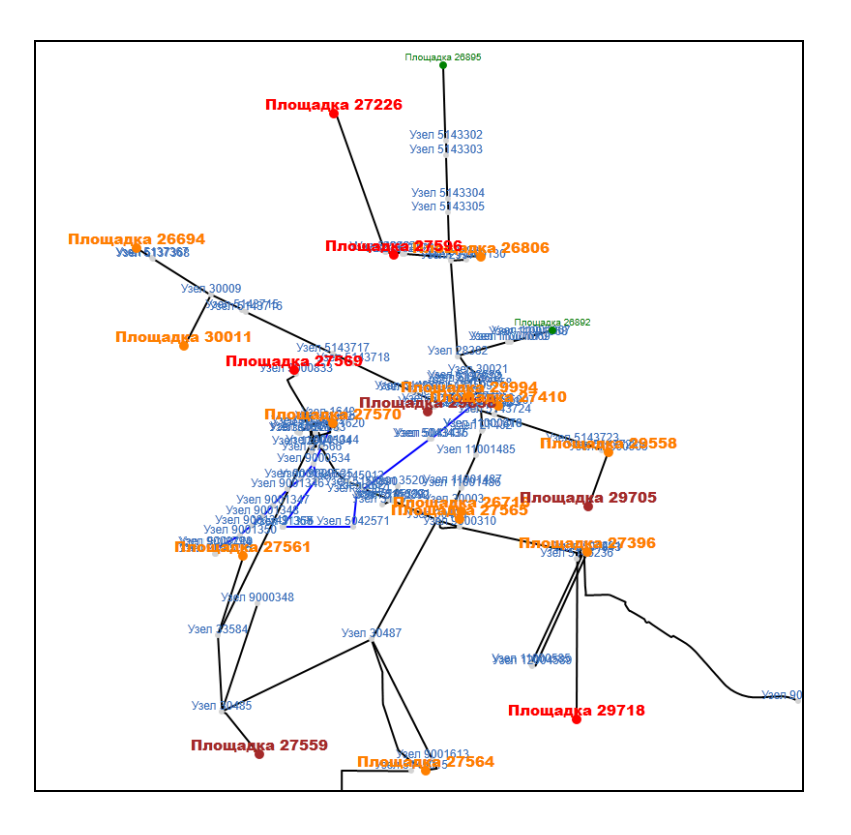

Рис. 2 Окно «Диспетчер ЦТОРТ» с подсвеченными площадками.

#### Поиск

Для поиска площадки необходимо в окне поиска

клавиатуры) искомое название и нажать на пиктограмму 🛅. При вводе названия площадки появится выпадающий список площадок, которые содержат вводимые цифры.

孡

ввести (с

#### Включение/отключение слоёв Местности

Для включения/отключения слоёв с дорогами (при их наличии) на панели инструментов представлена пиктограмма:

Местность

#### Отключение квитированных сигналов

По умолчанию отображаются все сигналы.

Для отключения квитированных (подтвержденных) сигналов необходимо установить галочку в строке «*Неквит.сигналы*», после этого в окне схемы останутся только неквитированные сигналы.

#### Отключение ликвидированных сигналов на схеме

«Ликв.отказы» – позволяет отключать/включать на схеме ликвидированные отказы.

#### Отключение бездействующих трубопроводов

«Безд.тр-ы» — позволяет отключать/включать бездействующие трубопроводы на схеме. По умолчанию бездействующие трубопроводы отключены.

#### Квитирование сигналов

Возможно квитировать сигналы, находящиеся в таблице. После выбора действия

необходимо нажать кнопку *Coxpanume danue o квитировании»*. Данные о квитировании сохранятся в БД.

#### Сохранение списка сигналов в Excel

Возможно сохранить список сигналов из таблицы в Excel. Для этого нужно нажать

кнопку 📖 «Выгрузить таблицу сигналов в Excel».

#### Контекстное меню

При выборе площадки на схеме в таблице необходимо кликнуть правой клавишей мыши и из выпадающего списка выбрать нужную команду (Рис. 3)

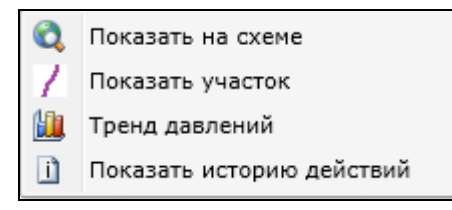

Рис. 3 Контекстное меню

Показать на схеме - позиционирование на схеме выбранной площадки в центре схемы. Показать участок – позиционирование на выбранном участке. Тренд давлений – переход в окно «Тренд давлений» для просмотра изменений давлений.

Показать историю действий – показать историю действий квитирования.

#### Тренд давлений

При выборе команды *«Тренд давлений»* откроется окно, в котором будет выведен график изменения давлений и расходов по выбранной площадке.

#### Для просмотра тренда давлений необходимо:

- 1. Нажать правую клавишу мыши на нужной строке в таблице сигналов и из списка выбрать команду *«Тренд давлений»*.
- 2. Откроется окно «Тренд давлений» (Рис.4).

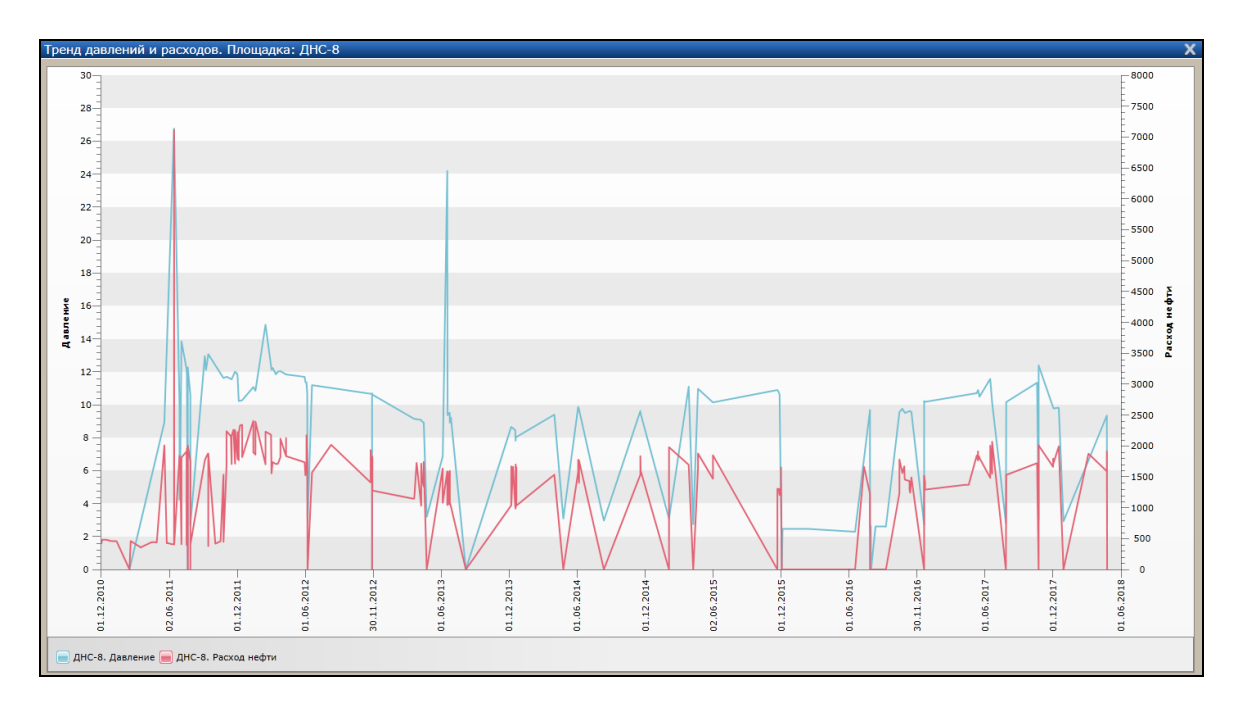

Рис. 4 Окно «Тренд давлений и расходов»

#### Навигация

Навигация в окне схемы осуществляется путем перемещения курсора по карте или при

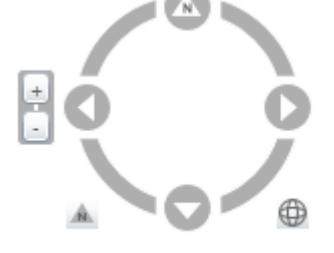

помощи стрелок в пиктограмме перемещения

Для изменения масштаба можно воспользоваться кнопками + и -

#### Легенда

Слева отображается легенда для графической схемы, в которой отображается список слоев построенной схемы.

Для показа/скрытия списка слоев необходимо активировать пиктограмму «Скрыть/показать легенду».

Для включения/выключения показа слоев на схеме необходимо установить/снять флажки напротив названия слоя схемы. При открытии схемы, по умолчанию, слои с дорогами отключены.

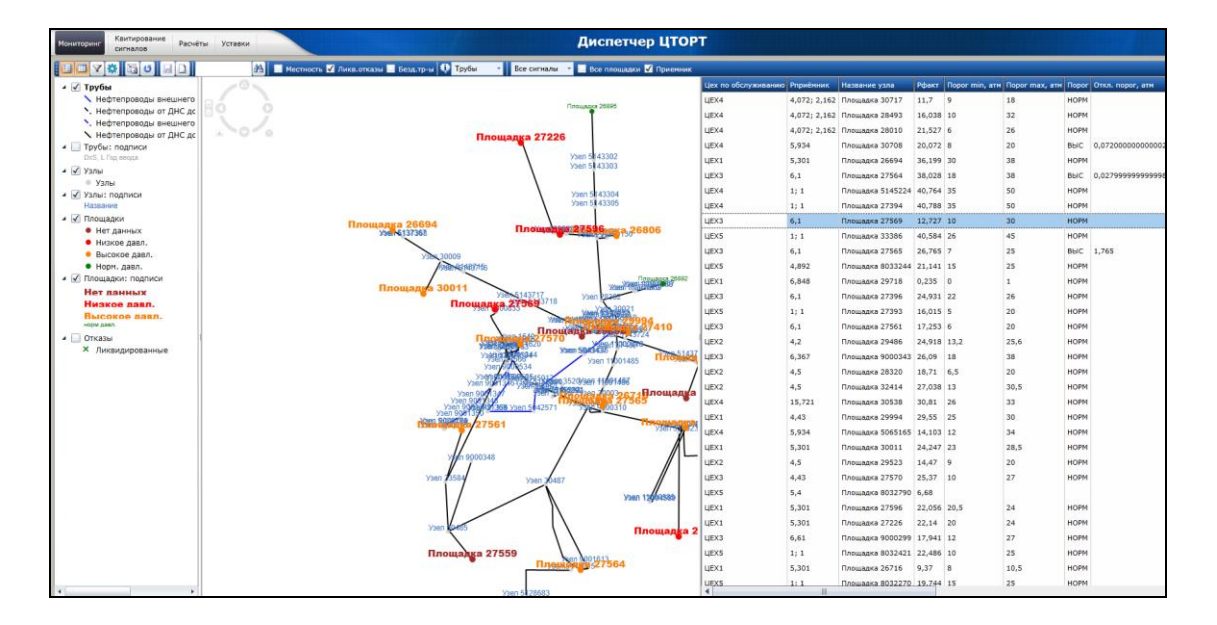

Легенда открывается в отдельном фрейме (Рис. 5):

Рис. 5 Окно «Мониторинг» с легендой

#### Скрыть / Показать таблицу сигналов

Для отключения таблицы с сигналами по площадкам необходимо активизировать пиктограмму «*Скрыть/Показать таблицу сигналов*» .

По умолчанию при запуске web-приложения таблица сигналов отображается.

Для построения полной схемы трубопроводов необходимо активизировать пиктограмму активизировать всю карту» (Рис.6).

:-

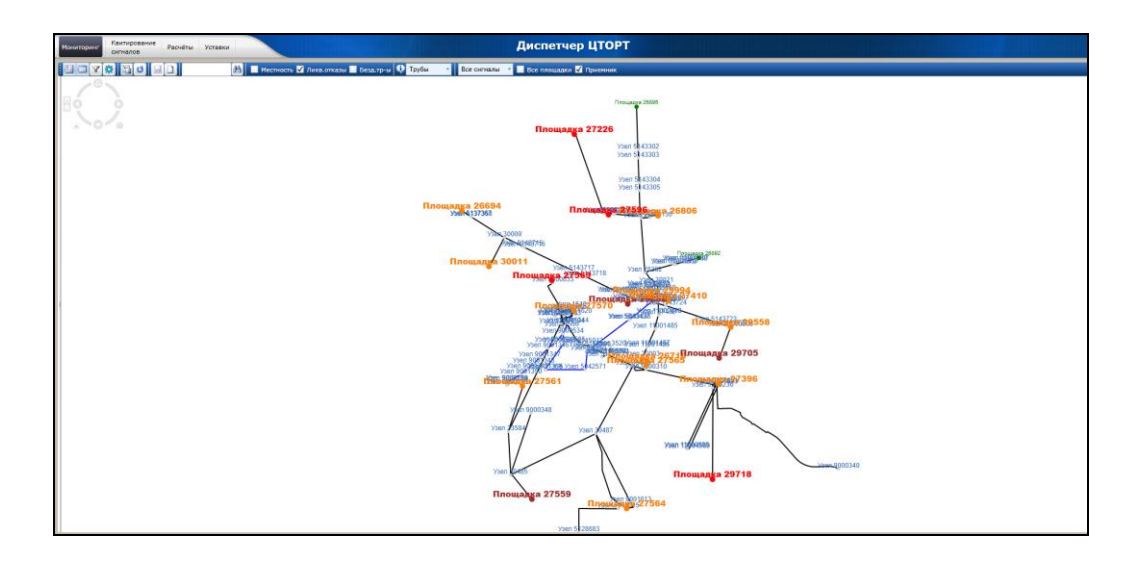

Рис. 6. Форма «Мониторинг». Скрытие таблицы сигналов

#### Ввод отказа

Ввод отказа осуществляется диспетчером на графической схеме выбором участка трубопровода и указанием предполагаемого места отказа.

<u>Для этого необходимо:</u>

- 1. Выбрать на карте участок трубопровода, на котором произошел отказ, кликнув по нему правой клавишей мыши. Выбранный участок трубопровода выделится голубым цветом.
- 2. В появившемся меню (Рис. 7) выбрать команду «Ввод отказ».

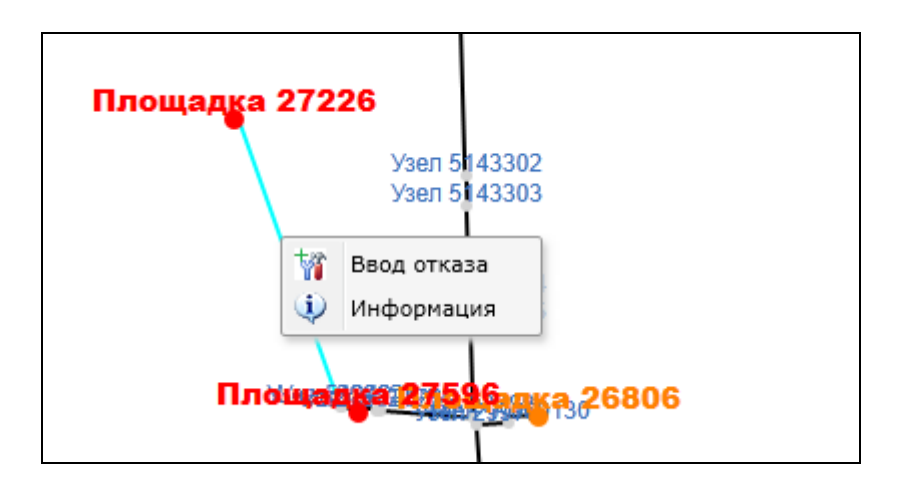

Рис. 7 Регистрация отказа

3. Откроется окно «Ввод отказа» (Рис. 8).

| Ввод отказа                          | ×                              |
|--------------------------------------|--------------------------------|
| Участок трубопровода                 | •                              |
| Название трубопровода                | Трубопровод 598                |
| Название участка                     | Участок 11001098               |
| Название простого участка            | Простой участок 11001479       |
| Регистр. номер участка               |                                |
| Номер нитки                          | 1                              |
| Год ввода                            | 2000                           |
| DxS, мм х мм                         | 325x8                          |
| Длина участка, м                     | 2000                           |
| Длина простого участка, м            | 1000                           |
| Данные по отказу                     |                                |
| Дата отказа                          | 27.12.2021 15 17:14            |
| Адрес от начала участка, м           | 0                              |
| Данные для расчета                   |                                |
| Зимний период                        |                                |
| Останавливать скважины в довыводе    |                                |
| Температура воздуха, С               | 0                              |
| Максимально допустимое давление, атм | 0                              |
| Условия эксплуатации                 |                                |
| Р в момент отказа, атм               |                                |
| Расход жидкости, м3/сут              |                                |
| Расход нефти, т/сут                  | <b>,</b>                       |
|                                      |                                |
| Сохранять только отказ (без отчёта)  | Сохранить Расчёт потерь Отмена |

Рис. 8 Окно «Ввод отказа»

- 4. В открывшемся окне заполнить дату ликвидации и при необходимости откорректировать адрес от начала участка.
- 5. В блоке «Данные для расчета» при необходимости установить галочки в строках:
  - Зимний период если будет установлена галочка, то при проведении расчета потерь в текущей добыче список скважин для останова будет формироваться с учетом загруженности трубопровода, в целях недопущения замерзания жидкости в трубе.
  - Температура воздуха, С ввести нужную температуру окружающей среды;
  - Максимальное допустимое давление, атм задать ограничение на максимальное давление в системе. Этот параметр обязательный, его значение должно быть больше нуля.
- 6. Для сохранения отказа нажать кнопку «*Сохранить*», для закрытия окна без сохранения нажать кнопку «*Отмена*».

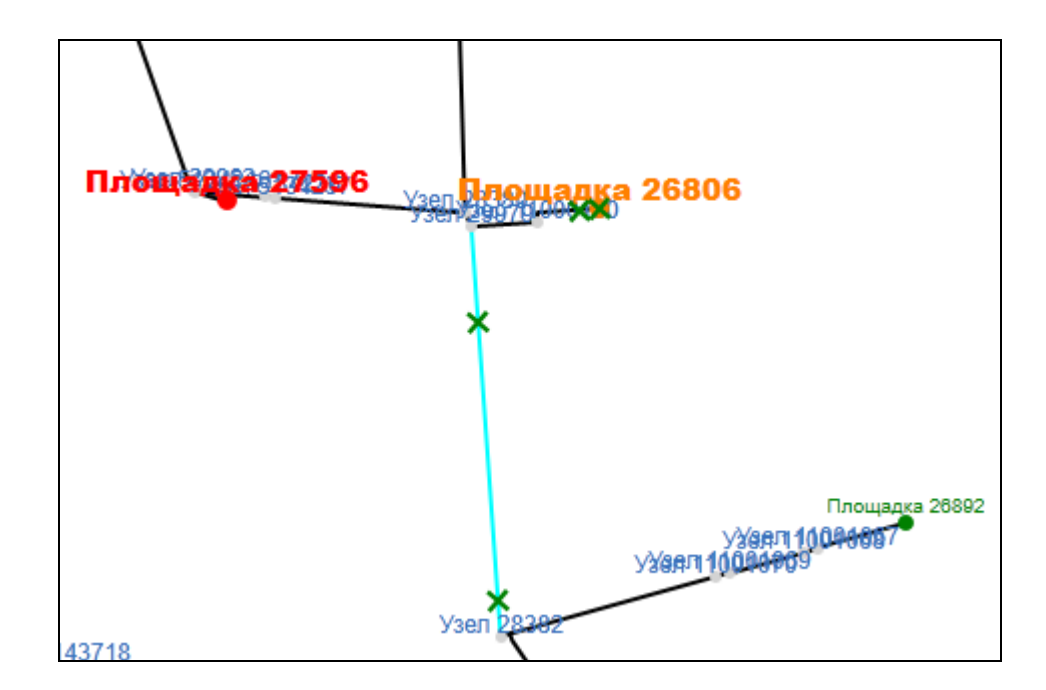

Рис. 9. Форма «Мониторинг» - ввод отказа

7. Введенный отказ можно посмотреть и при необходимости откорректировать или ввести дополнительные данные в ПО «Паспортизация трубопроводов», окно Данные → Отказы.

#### Расчёт потерь

Для оперативного отслеживания изменения режима работы трубопровода перед сохранением отказа в базу данных существует возможность расчета потерь давления.

#### Для корректного формирования расчета потерь необходимо:

- 1. По всем участкам и простым участкам должны быть введены значения длины и диаметра.
- 2. Все участки трубопроводной сети должны быть сориентированы относительно картографической подложки.
- 3. По всем имеющимся на трубопроводе задвижкам должна быть введена информация (их местоположение, состояние). Если арматура отсутствует, то её необходимо внести в базу данных.
- 4. Должны быть заполнены разделы справочника, связанные с вводом отказа:
  - Объект отказа (FE);
  - Детализация объектов отказа (FG);
  - Вид отказа (FD);
  - Детализация видов отказа (LB);
  - Причины отказа (HD);
  - Детализация причин отказа (FH).

#### <u>Для запуска расчета потерь необходимо:</u>

- Выбрать на карте участок трубопровода, на котором произошел/предполагается отказ и необходимо посмотреть изменение режима работы, кликнув по нему правой клавишей мыши. Выбранный участок трубопровода выделится голубым цветом.
- 2. В появившемся меню выбрать команду «Ввод отказа».
- 3. Откроется окно «Ввод отказа» (Рис.10).

| Ввод отказа                          | X                              |
|--------------------------------------|--------------------------------|
| Участок трубопровода                 | ▲<br>                          |
| Название трубопровода                | Трубопровод 598                |
| Название участка                     | Участок 11001098               |
| Название простого участка            | Простой участок 11001479       |
| Регистр. номер участка               |                                |
| Номер нитки                          | 1                              |
| Год ввода                            | 2000                           |
| DxS, мм х мм                         | 325x8                          |
| Длина участка, м                     | 2000                           |
| Длина простого участка, м            | 1000                           |
| Данные по отказу                     |                                |
| Дата отказа                          | 27.12.2021 15 17:14            |
| Адрес от начала участка, м           | 0                              |
| Данные для расчета                   |                                |
| Зимний период                        |                                |
| Останавливать скважины в довыводе    |                                |
| Температура воздуха, С               | 0                              |
| Максимально допустимое давление, атм | 0                              |
| Условия эксплуатации                 |                                |
| Р в момент отказа, атм               |                                |
| Расход жидкости, м3/сут              |                                |
| Расход нефти, т/сут                  | <b>_</b>                       |
| •                                    |                                |
| Сохранять только отказ (без отчёта)  | Сохранить Расчёт потерь Отмена |

Рис. 10 Форма «Мониторинга», окно «Ввод отказа»

- 4. Нажать кнопку «*Pacчem nomepь*», будет запущен расчет в текущей добыче давления. Процесс может занять некоторое время.
- 5. После завершения расчета сформируется файл отчёт и откроется окно (Рис.11):

| АРМ Диспетчер                         | 23 |
|---------------------------------------|----|
| Отчёт успешно сформирован и загружен. |    |
| Сохранить его на диске?               |    |
| Да Отмена                             |    |

Рис. 11 Окно сохранения отчёта.

- 6. При выборе «Да», откроется окно, в котором необходимо указать путь сохранения файла в формате Excel Xls(\*.xls).
- 7. После формирования отчета, закрыть окно «Отчет».
- 8. На экране останется активным окно «Ввод отказа». Для сохранения отказа нажать кнопку «Сохранить», для закрытия окна без сохранения нажать кнопку «Отмена»

#### Просмотр информации по выбранному участку

Для просмотра информации по выбранному участку необходимо:

- 1. Выбрать на карте участок трубопровода, по которому необходимо посмотреть информацию, кликнув по нему правой клавишей мыши. Выбранный участок трубопровода выделится голубым цветом.
- 2. В появившемся меню выбрать команду «Информация» (Рис. 7).

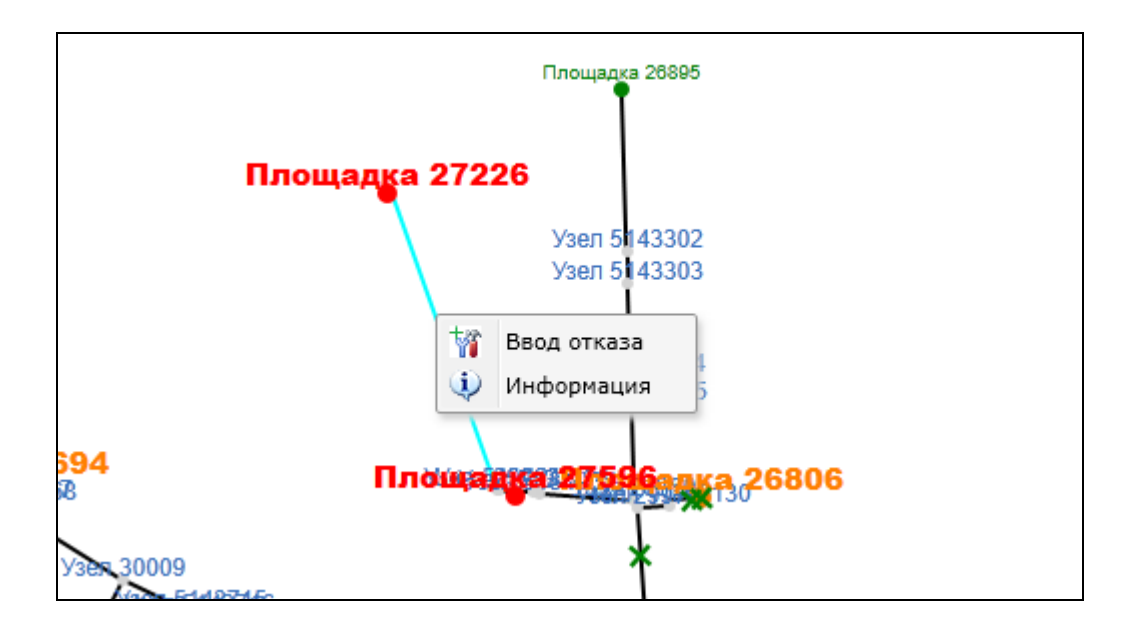

Рис. 12 Вызов окна с информацией по участку

3. Откроется окно «Информация о трубопроводе», в котором будет выведена информация по выбранному участку (Рис. 13).

| Информация о трубопроводе | X                                 |
|---------------------------|-----------------------------------|
| Название трубопровода     | Трубопровод 598                   |
| Название участка          | Участок 11001098                  |
| Название простого участка | Простой участок 11001479          |
| Регистр. номер участка    |                                   |
| Номер нитки               | 1                                 |
| Год ввода                 | 2000                              |
| DxS, мм х мм              | 325x8                             |
| Длина участка, м          | 2000                              |
| Длина простого участка, м | 1000                              |
| Назначение                | Напорный нефтепровод (от ДНС до L |
| Состояние                 | Действующий                       |
|                           |                                   |
| Бригада                   |                                   |
| Категория                 |                                   |
| Материал трубы            |                                   |
| Гост на трубу             |                                   |

Рис. 13 Окно «Информация о трубопроводе»

#### Просмотр информации и другие действия с отказами

Для вызова меню отказа необходимо сначала выбрать пункт «Отказы» в панели инструментов:

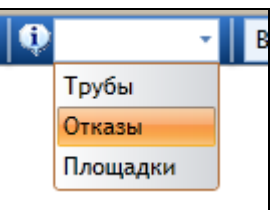

Затем правой кнопкой мыши щёлкнуть на отказе, появится контекстное меню (Рис.14).

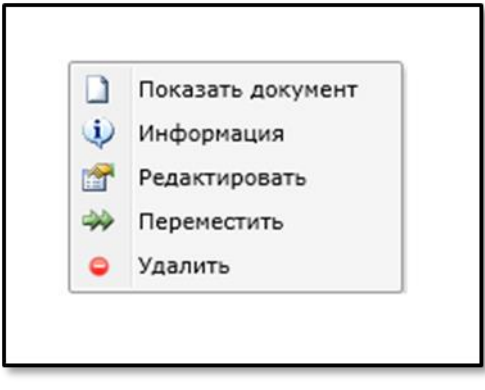

Рис. 14 Контекстное меню отказа.

С помощью этого меню можно:

- Показать документ посмотреть информацию об отказе.
- Информация просмотреть план ликвидации отказа показать документ.

- Редактировать редактировать информацию об отказе
- Переместить переместить отказ.
- Удалить удалить отказ.

#### Просмотр информации по последнему расчету по площадке

Для вызова меню площадки необходимо сначала выбрать пункт *«Площадка»* в панели инструментов:

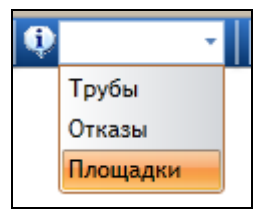

Затем правой кнопкой мыши щёлкнуть на площадке, появится контекстное меню (Рис.15).

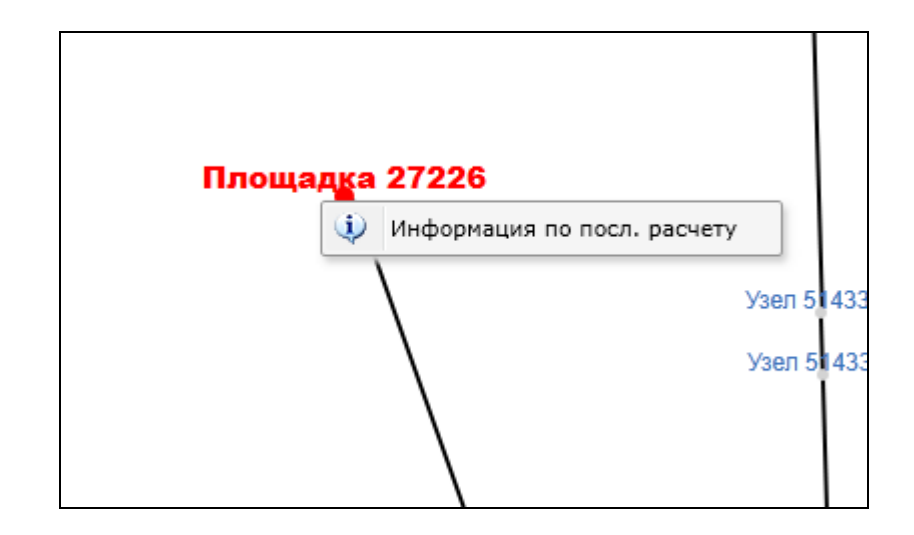

Рис. 15 Контекстное меню отказа.

Затем выбрать пункт меню «Информация по посл.расчету», появится окно с информацией о последнем расчёте.

#### Сохранение таблицы сигналов в Excel

Для сохранения таблицы сигналов в Excel файл необходимо:

- 1. Открыть таблицу сигналов при помощи пиктограммы «*Скрыть/показать таблицу сигналов*» .
- 2. Активизировать пиктограмму «Выгрузить таблицу сигналов в Excel» 🗋 .
- 3. Откроется окно, в котором необходимо указать путь сохранения файла в формате Excel Xml(\*.xml).

| Сохранить как                 |                                          |                   |   |          | ? 🗙                          |
|-------------------------------|------------------------------------------|-------------------|---|----------|------------------------------|
| <u>П</u> апка:                | CISPipe50                                |                   | • | G 🟚 📂 🖽- |                              |
| ерокументы<br>документы       | Pipe                                     |                   |   |          |                              |
| Рабочий стол<br>Мои документы |                                          |                   |   |          |                              |
| 💭<br>Мой компьютер            |                                          |                   |   |          |                              |
| Сетевое<br>окружение          | <u>И</u> мя файла:<br><u>Т</u> ип файла: | Excel Xml (*.xml) |   | •        | Со <u>х</u> ранить<br>Отмена |

Рис. 16. Окно «Сохранить как...»

4. Сформируется отчет «Сигналы».

#### Квитирование сигналов

В таблице сигналов формы «Мониторинг» есть возможность квитирования сигналов.

Для ввода предпринятых действий необходимо:

1. В таблице сигналов выбрать строку и в поле *«Действия»* установить значение из выпадающего списка (Рис. 1).

| Диспетчер ЦТОР1             | Ē                   |                     |                     |                     |                     | (                                     | 2   |
|-----------------------------|---------------------|---------------------|---------------------|---------------------|---------------------|---------------------------------------|-----|
| 🝸 🔲 Все площадки 🖌 Приемник |                     |                     |                     |                     |                     |                                       | ٦   |
|                             | Время замера        | Время двухчасовки   | Время расчёта       | Время поступления   | Время обработки     | Действия                              |     |
|                             | 29.10.2021 14:50:00 | 20.10.2021 14:00:00 | 20.10.2021 14:36:43 | 29.10.2021 15:04:45 | 29.10.2021 8:35:11  |                                       |     |
|                             | 29.10.2021 14:00:00 | 20.10.2021 14:00:00 | 20.10.2021 14:36:43 | 29.10.2021 15:04:45 | 29.10.2021 8:35:11  | · · · · · · · · · · · · · · · · · · · |     |
|                             | 29.10.2021 13:00:00 | 20.10.2021 14:00:00 | 20.10.2021 14:36:43 | 29.10.2021 15:04:45 | 29.10.2021 8:35:11  | •                                     | Ш   |
|                             | 29.10.2021 15:03:00 | 20.10.2021 14:00:00 | 20.10.2021 14:37:23 | 29.10.2021 15:04:45 | 29.10.2021 8:35:11  | -                                     | Ш   |
|                             | 29.10.2021 14:55:00 | 20.10.2021 14:00:00 | 20.10.2021 14:36:43 | 29.10.2021 15:04:45 | 28.10.2021 22:26:35 | · · ·                                 | Ш   |
|                             | 29.10.2021 14:57:00 | 20.10.2021 14:00:00 | 20.10.2021 14:37:38 | 29.10.2021 15:04:45 | 29.10.2021 8:40:39  | -                                     | Ш   |
|                             | 29.10.2021 14:00:00 | 20.10.2021 14:00:00 | 20.10.2021 14:36:48 | 29.10.2021 15:04:45 | 29.10.2021 8:35:11  | · · · · · · · · · · · · · · · · · · · | Ш   |
|                             | 29.10.2021 14:00:00 | 20.10.2021 14:00:00 | 20.10.2021 14:36:48 | 29.10.2021 15:04:45 | 29.10.2021 8:35:11  | •                                     | Ш   |
|                             | 29.10.2021 14:40:00 | 20.10.2021 14:00:00 | 20.10.2021 14:37:38 | 29.10.2021 15:04:45 | 29.10.2021 8:40:39  | <b>•</b>                              |     |
|                             | 29.10.2021 14:04:01 | 20.10.2021 14:00:00 | 20.10.2021 14:36:48 | 29.10.2021 15:04:45 | 29.10.2021 8:33:58  | нет                                   |     |
|                             | 29.10.2021 14:30:00 | 20.10.2021 14:00:00 | 20.10.2021 14:37:38 | 29.10.2021 15:04:45 | 29.10.2021 8:40:39  | Анализ причин изменения давлен        | ния |
|                             | 29.10.2021 14:00:00 | 20.10.2021 14:00:00 | 20.10.2021 14:38:01 | 29.10.2021 15:04:45 | 29.10.2021 8:33:58  | Ликвидация инцидента                  |     |
|                             | 29.10.2021 15:00:00 | 20.10.2021 12:00:00 | 20.10.2021 12:37:20 | 29.10.2021 15:04:45 | 28.10.2021 22:26:35 | ППР                                   |     |
|                             | 29.10.2021 14:40:00 | 20.10.2021 14:00:00 | 20.10.2021 14:37:38 | 29.10.2021 15:04:45 | 29.10.2021 8:40:39  | Прочее                                |     |
|                             | 29.10.2021 14:57:00 | 20.10.2021 14:00:00 | 20.10.2021 14:36:48 | 29.10.2021 15:04:45 | 29.10.2021 8:33:58  | × _                                   |     |
|                             | 29.10.2021 14:55:00 | 20.10.2021 14:00:00 | 20.10.2021 14:37:38 | 29.10.2021 15:04:45 | 29.10.2021 8:40:39  | · · · · · · · · · · · · · · · · · · · |     |
|                             | 29.10.2021 15:00:00 | 20.10.2021 14:00:00 | 20.10.2021 14:36:20 | 29.10.2021 15:04:45 | 29.10.2021 8:36:13  | · · · · · · · · · · · · · · · · · · · | Ш   |
|                             | 29.10.2021 15:00:00 | 20.10.2021 14:00:00 | 20.10.2021 14:37:14 | 29.10.2021 15:04:45 | 29.10.2021 8:40:39  | -                                     | Ш   |
|                             | 29.10.2021 14:58:00 | 20.10.2021 14:00:00 | 20.10.2021 14:36:57 | 29.10.2021 15:04:45 | 29.10.2021 8:36:13  | -                                     | Ш   |
|                             | 29.10.2021 15:06:00 | 20.10.2021 14:00:00 | 20.10.2021 14:36:57 | 29.10.2021 15:04:45 | 29.10.2021 8:36:13  | · ·                                   | Ш   |
|                             | 29.10.2021 14:55:00 | 20.10.2021 14:00:00 | 20.10.2021 14:37:08 | 29.10.2021 15:04:45 | 29.10.2021 8:35:11  | -                                     | Ш   |
|                             | 29.10.2021 14:55:00 | 20.10.2021 14:00:00 | 20.10.2021 14:36:20 | 29.10.2021 15:04:45 | 28.10.2021 22:26:35 | · · · · · · · · · · · · · · · · · · · | Ш   |
|                             | 29.10.2021 15:04:00 | 20.10.2021 14:00:00 | 20.10.2021 14:37:23 | 29.10.2021 15:04:45 | 29.10.2021 8:35:11  | <b>*</b>                              | Ш   |
|                             | 29.10.2021 15:15:00 | 20.10.2021 14:00:00 | 20.10.2021 14:36:43 | 29.10.2021 15:04:45 | 28.10.2021 22:26:35 | · · · · ·                             |     |
|                             | 29.10.2021 15:02:00 | 20.10.2021 14:00:00 | 20.10.2021 14:36:57 | 29.10.2021 15:04:45 | 29.10.2021 8:36:13  | · · ·                                 |     |
|                             | 29.10.2021 15:00:00 | 20.10.2021 14:00:00 | 20.10.2021 14:36:20 | 29.10.2021 15:04:45 | 29.10.2021 8:40:39  | ·                                     |     |
|                             | 29.10.2021 14:46:04 | 20.10.2021 14:00:00 | 20.10.2021 14:36:31 | 29.10.2021 15:04:45 | 29.10.2021 8:33:58  | ×                                     |     |

Рис. 1. Форма «Мониторинг» - квитирование сигналов

2. После выбора действия необходимо в форме *«Мониторинг»* нажать кнопку *«Сохранить данные о квитировании»*. Данные о квитировании сохранятся в базе данных. Несохраненные сигналы в таблице подсвечены светло зеленым цветом (Рис. 2).

Кнопка «Сохранить данные о квитировании» доступна, только если в таблице есть несохраненные действия по сигналу.

| <b>Диспетчер ЦТОР</b>     | ſ                   |                     |                     |                     |                     |                      |   |
|---------------------------|---------------------|---------------------|---------------------|---------------------|---------------------|----------------------|---|
| 🔲 Все площадки 🖌 Приемник |                     |                     |                     |                     |                     |                      |   |
|                           | Время замера        | Время двухчасовки   | Время расчёта       | Время поступления   | Время обработки     | Действия             |   |
|                           | 29.10.2021 14:50:00 | 20.10.2021 14:00:00 | 20.10.2021 14:36:43 | 29.10.2021 15:04:45 | 29.10.2021 8:35:11  |                      | - |
|                           | 29.10.2021 14:00:00 | 20.10.2021 14:00:00 | 20.10.2021 14:36:43 | 29.10.2021 15:04:45 | 29.10.2021 8:35:11  |                      | * |
|                           | 29.10.2021 13:00:00 | 20.10.2021 14:00:00 | 20.10.2021 14:36:43 | 29.10.2021 15:04:45 | 29.10.2021 8:35:11  |                      | * |
|                           | 29.10.2021 15:03:00 | 20.10.2021 14:00:00 | 20.10.2021 14:37:23 | 29.10.2021 15:04:45 | 29.10.2021 8:35:11  |                      | * |
|                           | 29.10.2021 14:55:00 | 20.10.2021 14:00:00 | 20.10.2021 14:36:43 | 29.10.2021 15:04:45 | 28.10.2021 22:26:35 |                      | • |
|                           | 29.10.2021 14:57:00 | 20.10.2021 14:00:00 | 20.10.2021 14:37:38 | 29.10.2021 15:04:45 | 29.10.2021 8:40:39  |                      | - |
|                           | 29.10.2021 14:00:00 | 20.10.2021 14:00:00 | 20.10.2021 14:36:48 | 29.10.2021 15:04:45 | 29.10.2021 8:35:11  |                      | - |
|                           | 29.10.2021 14:00:00 | 20.10.2021 14:00:00 | 20.10.2021 14:36:48 | 29.10.2021 15:04:45 | 29.10.2021 8:35:11  |                      | - |
|                           | 29.10.2021 14:40:00 | 20.10.2021 14:00:00 | 20.10.2021 14:37:38 | 29.10.2021 15:04:45 | 29.10.2021 8:40:39  | Ликвидация инцидента | • |
|                           | 29.10.2021 14:04:01 | 20.10.2021 14:00:00 | 20.10.2021 14:36:48 | 29.10.2021 15:04:45 | 29.10.2021 8:33:58  |                      | • |
|                           | 29.10.2021 14:30:00 | 20.10.2021 14:00:00 | 20.10.2021 14:37:38 | 29.10.2021 15:04:45 | 29.10.2021 8:40:39  |                      | • |
|                           | 29.10.2021 14:00:00 | 20.10.2021 14:00:00 | 20.10.2021 14:38:01 | 29.10.2021 15:04:45 | 29.10.2021 8:33:58  |                      | - |
|                           | 29.10.2021 15:00:00 | 20.10.2021 12:00:00 | 20.10.2021 12:37:20 | 29.10.2021 15:04:45 | 28.10.2021 22:26:35 |                      | - |
|                           | 29.10.2021 14:40:00 | 20.10.2021 14:00:00 | 20.10.2021 14:37:38 | 29.10.2021 15:04:45 | 29.10.2021 8:40:39  |                      | * |
|                           | 29.10.2021 14:57:00 | 20.10.2021 14:00:00 | 20.10.2021 14:36:48 | 29.10.2021 15:04:45 | 29.10.2021 8:33:58  |                      | • |
|                           | 29.10.2021 14:55:00 | 20.10.2021 14:00:00 | 20.10.2021 14:37:38 | 29.10.2021 15:04:45 | 29.10.2021 8:40:39  |                      | • |
|                           | 29.10.2021 15:00:00 | 20.10.2021 14:00:00 | 20.10.2021 14:36:20 | 29.10.2021 15:04:45 | 29.10.2021 8:36:13  |                      | - |
|                           | 29.10.2021 15:00:00 | 20.10.2021 14:00:00 | 20.10.2021 14:37:14 | 29.10.2021 15:04:45 | 29.10.2021 8:40:39  |                      | - |
|                           | 29.10.2021 14:58:00 | 20.10.2021 14:00:00 | 20.10.2021 14:36:57 | 29.10.2021 15:04:45 | 29.10.2021 8:36:13  |                      | * |
|                           | 29.10.2021 15:06:00 | 20.10.2021 14:00:00 | 20.10.2021 14:36:57 | 29.10.2021 15:04:45 | 29.10.2021 8:36:13  |                      | • |
|                           | 29.10.2021 14:55:00 | 20.10.2021 14:00:00 | 20.10.2021 14:37:08 | 29.10.2021 15:04:45 | 29.10.2021 8:35:11  |                      | • |
|                           | 29.10.2021 14:55:00 | 20.10.2021 14:00:00 | 20.10.2021 14:36:20 | 29.10.2021 15:04:45 | 28.10.2021 22:26:35 |                      | • |
|                           | 29.10.2021 15:04:00 | 20.10.2021 14:00:00 | 20.10.2021 14:37:23 | 29.10.2021 15:04:45 | 29.10.2021 8:35:11  |                      | * |
|                           | 29.10.2021 15:15:00 | 20.10.2021 14:00:00 | 20.10.2021 14:36:43 | 29.10.2021 15:04:45 | 28.10.2021 22:26:35 |                      | * |
|                           | 29.10.2021 15:02:00 | 20.10.2021 14:00:00 | 20.10.2021 14:36:57 | 29.10.2021 15:04:45 | 29.10.2021 8:36:13  |                      | * |
|                           | 29.10.2021 15:00:00 | 20.10.2021 14:00:00 | 20.10.2021 14:36:20 | 29.10.2021 15:04:45 | 29.10.2021 8:40:39  |                      | • |
| 00                        | 29.10.2021 14:46:04 | 20.10.2021 14:00:00 | 20.10.2021 14:36:31 | 29.10.2021 15:04:45 | 29.10.2021 8:33:58  |                      | - |

Рис. 2. Форма «Мониторинг» - квитирование сигналов

#### Форма «Квитирование сигналов»

Форма «*Квитирование сигналов*» предназначена для ввода информации по действиям принятых мер диспетчером при расследовании ситуации по текущему сигналу (Рис.19).

| ниторинг | Квитирован<br>сигналов | очения Расчты уставои Диспетчер ЦТОРТ |                  |        |          |            |              |          |     |                     |                     |                     |                     |                     |          |
|----------|------------------------|---------------------------------------|------------------|--------|----------|------------|--------------|----------|-----|---------------------|---------------------|---------------------|---------------------|---------------------|----------|
|          | Bce yexa -             | Все сигналы                           | Все действия •   |        | -        |            |              |          |     |                     |                     |                     |                     |                     |          |
| Llex no  | обслуживани            | ю Рарийник                            | Название узла    | Рфакт  | Ререднее | Р расчетно | е Откл., атн | Откл., % | Тип | Врена замера        | Вреня двухчасовки   | Время расчёта       | Вреня поступления   | Вреня обработки     | Действия |
| 1 ЦEX4   |                        | 4,072; 2,162                          | Площадка 30717   | 11,7   | 11,225   | 1003,002   | 991,777      | -98,9    | низ | 29.10.2021 14:50:00 | 20.10.2021 14:00:00 | 20.10.2021 14:36:43 | 29.10.2021 15:04:45 | 29.10.2021 8:35:11  |          |
| 2 LJEX4  |                        | 4,072; 2,162                          | Площадка 28493   | 16,038 | 17,246   | 992,619    | 975,373      | -98,3    | низ | 29.10.2021 14:00:00 | 20.10.2021 14:00:00 | 20.10.2021 14:36:43 | 29.10.2021 15:04:45 | 29.10.2021 8:35:11  |          |
| 3 LIEX4  |                        | 4,072; 2,162                          | Площадка 28010   | 21,527 | 20,486   | 922,608    | 902,122      | -97,8    | низ | 29.10.2021 13:00:00 | 20.10.2021 14:00:00 | 20.10.2021 14:36:43 | 29.10.2021 15:04:45 | 29.10.2021 8:35:11  |          |
| 4 LJEX4  |                        | 5,934                                 | Площадка 30708   | 20,072 | 16,942   | 57,048     | 40,106       | -70,3    | низ | 29.10.2021 15:03:00 | 20.10.2021 14:00:00 | 20.10.2021 14:37:23 | 29.10.2021 15:04:45 | 29.10.2021 8:35:11  |          |
| 5 LLEX1  |                        | 5,301                                 | Площадка 26694   | 36,199 | 36,705   | 14,005     | 22,700       | +162,1   | выс | 29.10.2021 14:55:00 | 20.10.2021 14:00:00 | 20.10.2021 14:36:43 | 29.10.2021 15:04:45 | 28.10.2021 22:26:35 |          |
| 6 LIEX3  |                        | 6,1                                   | Площадка 27564   | 38,028 | 33,349   | 15,247     | 18,102       | +118,7   | выс | 29.10.2021 14:57:00 | 20.10.2021 14:00:00 | 20.10.2021 14:37:38 | 29.10.2021 15:04:45 | 29.10.2021 8:40:39  |          |
| 7 LJEX4  |                        | 1; 1                                  | Площадка 5145224 | 40,764 | 41,525   | 53,15      | 11,625       | -21,9    | низ | 29.10.2021 14:00:00 | 20.10.2021 14:00:00 | 20.10.2021 14:36:48 | 29.10.2021 15:04:45 | 29.10.2021 8:35:11  |          |
| 8 LIEX4  |                        | 1; 1                                  | Площадка 27394   | 40,788 | 41,706   | 30,414     | 11,292       | +37,1    | выс | 29.10.2021 14:00:00 | 20.10.2021 14:00:00 | 20.10.2021 14:36:48 | 29.10.2021 15:04:45 | 29.10.2021 8:35:11  |          |
| 9 LJEX3  |                        | 6,1                                   | Площадка 27569   | 12,727 | 12,794   | 23,923     | 11,129       | -46,5    | низ | 29.10.2021 14:40:00 | 20.10.2021 14:00:00 | 20.10.2021 14:37:38 | 29.10.2021 15:04:45 | 29.10.2021 8:40:39  |          |
| ID LIEXS |                        | 1; 1                                  | Площадка 33386   | 40,584 | 44,663   | 34,211     | 10,452       | +30,6    | выс | 29.10.2021 14:04:01 | 20.10.2021 14:00:00 | 20.10.2021 14:36:48 | 29.10.2021 15:04:45 | 29.10.2021 8:33:58  |          |
| 1 LIEX3  |                        | 6,1                                   | Площадка 27565   | 26,765 | 24,044   | 14,246     | 9,798        | +68,8    | выс | 29.10.2021 14:30:00 | 20.10.2021 14:00:00 | 20.10.2021 14:37:38 | 29.10.2021 15:04:45 | 29.10.2021 8:40:39  |          |
| 12 LIEXS |                        | 4,892                                 | Площадка 8033244 | 21,141 | 21,235   | 30,963     | 9,728        | -31,4    | низ | 29.10.2021 14:00:00 | 20.10.2021 14:00:00 | 20.10.2021 14:38:01 | 29.10.2021 15:04:45 | 29.10.2021 8:33:58  |          |
| I UEXI   |                        | 6,848                                 | Площадка 29718   | 0,235  | 0,205    | 9,916      | 9,711        | -97,9    | низ | 29.10.2021 15:00:00 | 20.10.2021 12:00:00 | 20.10.2021 12:37:20 | 29.10.2021 15:04:45 | 28.10.2021 22:26:35 |          |
| 4 ЦEX3   |                        | 6,1                                   | Площадка 27396   | 24,931 | 22,65    | 13,278     | 9,372        | +70,6    | выс | 29.10.2021 14:40:00 | 20.10.2021 14:00:00 | 20.10.2021 14:37:38 | 29.10.2021 15:04:45 | 29.10.2021 8:40:39  |          |
| LS LEXS  |                        | 1; 1                                  | Площадка 27393   | 16,015 | 15,588   | 23,255     | 7,667        | -33      | низ | 29.10.2021 14:57:00 | 20.10.2021 14:00:00 | 20.10.2021 14:36:48 | 29.10.2021 15:04:45 | 29.10.2021 8:33:58  |          |
| 16 LIEX3 |                        | 6,1                                   | Площадка 27561   | 17,253 | 15,427   | 9,258      | 6,169        | +66,6    | выс | 29.10.2021 14:55:00 | 20.10.2021 14:00:00 | 20.10.2021 14:37:38 | 29.10.2021 15:04:45 | 29.10.2021 8:40:39  |          |
| 7 LEX2   |                        | 4,2                                   | Площадка 29486   | 24,918 | 19,719   | 14,215     | 5,504        | +38,7    | выс | 29.10.2021 15:00:00 | 20.10.2021 14:00:00 | 20.10.2021 14:36:20 | 29.10.2021 15:04:45 | 29.10.2021 8:36:13  |          |
| IS LEX3  |                        | 6,367                                 | Площадка 9000343 | 26,09  | 25,907   | 30,99      | 5,083        | -16,4    | низ | 29.10.2021 15:00:00 | 20.10.2021 14:00:00 | 20.10.2021 14:37:14 | 29.10.2021 15:04:45 | 29.10.2021 8:40:39  |          |
| 9 LLEX2  |                        | 4,5                                   | Площадка 28320   | 18,71  | 16,284   | 11,326     | 4,958        | +43,8    | выс | 29.10.2021 14:58:00 | 20.10.2021 14:00:00 | 20.10.2021 14:36:57 | 29.10.2021 15:04:45 | 29.10.2021 8:36:13  |          |
| D LEX2   |                        | 4,5                                   | Площадка 32414   | 27,038 | 25,034   | 29,855     | 4,821        | -16,1    | низ | 29.10.2021 15:06:00 | 20.10.2021 14:00:00 | 20.10.2021 14:36:57 | 29.10.2021 15:04:45 | 29.10.2021 8:36:13  |          |
| LI LIEX4 |                        | 15,721                                | Площадка 30538   | 30,81  | 30,676   | 35,377     | 4,701        | -13,3    | низ | 29.10.2021 14:55:00 | 20.10.2021 14:00:00 | 20.10.2021 14:37:08 | 29.10.2021 15:04:45 | 29.10.2021 8:35:11  |          |
| 2 UEX1   |                        | 4,43                                  | Площадка 29994   | 29,55  | 30,202   | 26,302     | 3,900        | +14,8    | выс | 29.10.2021 14:55:00 | 20.10.2021 14:00:00 | 20.10.2021 14:36:20 | 29.10.2021 15:04:45 | 28.10.2021 22:26:35 |          |
| 23 LEX4  |                        | 5,934                                 | Площадка 5065165 | 14,103 | 12,476   | 15,155     | 2,679        | -17,7    | низ | 29.10.2021 15:04:00 | 20.10.2021 14:00:00 | 20.10.2021 14:37:23 | 29.10.2021 15:04:45 | 29.10.2021 8:35:11  |          |
| 24 LEX1  |                        | 5,301                                 | Площадка 30011   | 24,247 | 28,509   | 25,853     | 2,656        | +10,3    | выс | 29.10.2021 15:15:00 | 20.10.2021 14:00:00 | 20.10.2021 14:36:43 | 29.10.2021 15:04:45 | 28.10.2021 22:26:35 |          |
| 25 LEX2  |                        | 4,5                                   | Площадка 29523   | 14,47  | 15,807   | 18,008     | 2,201        | -12,2    | низ | 29.10.2021 15:02:00 | 20.10.2021 14:00:00 | 20.10.2021 14:36:57 | 29.10.2021 15:04:45 | 29.10.2021 8:36:13  |          |
| 26 LEX3  |                        | 4,43                                  | Площадка 27570   | 25,37  | 24,209   | 22,026     | 2,183        | +9,9     | выс | 29.10.2021 15:00:00 | 20.10.2021 14:00:00 | 20.10.2021 14:36:20 | 29.10.2021 15:04:45 | 29.10.2021 8:40:39  |          |

Рис. 3 Окно «Квитирование сигналов»

В текущей форме отображаются данные по фактическому давлению, сигнал о повышении/понижении давления, время замера фактического давления и время поступления сигнала.

В поле «Откл.» выводится значение отклонения замерного давления от уставки. Значения в таблице выводятся в режиме сортировки по убыванию значений в поле «Откл».

Добавлена возможность сортировки в таблице сигналов. Для сортировки необходимо в названии нужного поля кликнуть левой клавишей мыши и выбрать сортировку (треугольник вверх – по возрастанию, треугольник вниз – по убыванию).

Время обработки заполняется после сохранения результата предпринятых действий диспетчером по текущему сигналу.

Для ввода предпринятых действий необходимо:

1. В таблице выбрать строку и в поле «Действия» установить значение из выпадающего списка (Рис. 1).

| Мо  | ниторинг | Квитирование<br>сигналов | Расчёты      | Уставки          | диспетчер ЦТОРТ |          |             |            |          |     |                     |                     |                     |                     |                     |                              |      |
|-----|----------|--------------------------|--------------|------------------|-----------------|----------|-------------|------------|----------|-----|---------------------|---------------------|---------------------|---------------------|---------------------|------------------------------|------|
| 1.  |          | Bce цеха 🔹 I             | Все сигналы  | • Все действия • |                 | -        |             |            |          |     |                     |                     |                     |                     |                     |                              |      |
|     | Цex n    | о обслуживанию           | Рприёмник    | Название узла    | Рфакт           | Рсреднее | Р расчётное | Откл., атм | Откл., % | Тип | Время замера        | Вреня двухчасовки   | Время расчёта       | Вреня поступления   | Вреня обработки     | Действия                     |      |
|     | 1 ЦЕХ4   |                          | 4,072; 2,162 | Площадка 30717   | 11,7            | 11,225   | 1003,002    | 991,777    | -98,9    | низ | 29.10.2021 14:50:00 | 20.10.2021 14:00:00 | 20.10.2021 14:36:43 | 29.10.2021 15:04:45 | 29.10.2021 8:35:11  | *                            |      |
|     | 2 LIEX4  |                          | 4,072; 2,162 | Площадка 28493   | 16,038          | 17,246   | 992,619     | 975,373    | -98,3    | низ | 29.10.2021 14:00:00 | 20.10.2021 14:00:00 | 20.10.2021 14:36:43 | 29.10.2021 15:04:45 | 29.10.2021 8:35:11  | *                            |      |
|     | 3 ЦЕХ4   |                          | 4,072; 2,162 | Площадка 28010   | 21,527          | 20,486   | 922,608     | 902,122    | -97,8    | низ | 29.10.2021 13:00:00 | 20.10.2021 14:00:00 | 20.10.2021 14:36:43 | 29.10.2021 15:04:45 | 29.10.2021 8:35:11  | -                            |      |
|     | 4 LIEX4  |                          | 5,934        | Площадка 30708   | 20,072          | 16,942   | 57,048      | 40,106     | -70,3    | низ | 29.10.2021 15:03:00 | 20.10.2021 14:00:00 | 20.10.2021 14:37:23 | 29.10.2021 15:04:45 | 29.10.2021 8:35:11  | *                            |      |
|     | 5 LIEX1  |                          | 5,301        | Площадка 26694   | 36,199          | 36,705   | 14,005      | 22,700     | +162,1   | выс | 29.10.2021 14:55:00 | 20.10.2021 14:00:00 | 20.10.2021 14:36:43 | 29.10.2021 15:04:45 | 28.10.2021 22:26:35 |                              |      |
|     | 6 LIEX3  |                          | 6,1          | Площадка 27564   | 38,028          | 33,349   | 15,247      | 18,102     | +118,7   | выс | 29.10.2021 14:57:00 | 20.10.2021 14:00:00 | 20.10.2021 14:37:38 | 29.10.2021 15:04:45 | 29.10.2021 8:40:39  |                              |      |
|     | 7 LLEX4  |                          | 1; 1         | Площадка 5145224 | 40,764          | 41,525   | 53,15       | 11,625     | -21,9    | низ | 29.10.2021 14:00:00 | 20.10.2021 14:00:00 | 20.10.2021 14:36:48 | 29.10.2021 15:04:45 | 29.10.2021 8:35:11  | *                            |      |
|     | 8 ЦЕХ4   |                          | 1; 1         | Площадка 27394   | 40,788          | 41,706   | 30,414      | 11,292     | +37,1    | выс | 29.10.2021 14:00:00 | 20.10.2021 14:00:00 | 20.10.2021 14:36:48 | 29.10.2021 15:04:45 | 29.10.2021 8:35:11  | -                            | 1    |
|     | 9 LJEX3  |                          | 6,1          | Площадка 27569   | 12,727          | 12,794   | 23,923      | 11,129     | -46,5    | низ | 29.10.2021 14:40:00 | 20.10.2021 14:00:00 | 20.10.2021 14:37:38 | 29.10.2021 15:04:45 | 29.10.2021 8:40:39  | *                            |      |
|     | LO LIEXS |                          | 1; 1         | Площадка 33386   | 40,584          | 44,663   | 34,211      | 10,452     | +30,6    | выс | 29.10.2021 14:04:01 | 20.10.2021 14:00:00 | 20.10.2021 14:36:48 | 29.10.2021 15:04:45 | 29.10.2021 8:33:58  | •                            |      |
| •   | 11 LJEX3 |                          | 6,1          | Площадка 27565   | 26,765          | 24,044   | 14,246      | 9,798      | +68,8    | выс | 29.10.2021 14:30:00 | 20.10.2021 14:00:00 | 20.10.2021 14:37:38 | 29.10.2021 15:04:45 | 29.10.2021 8:40:39  | •                            |      |
|     | 12 LJEX5 |                          | 4,892        | Площадка 8033244 | 21,141          | 21,235   | 30,963      | 9,728      | -31,4    | низ | 29.10.2021 14:00:00 | 20.10.2021 14:00:00 | 20.10.2021 14:38:01 | 29.10.2021 15:04:45 | 29.10.2021 8:33:58  | нет                          |      |
|     | 13 ЦEX1  |                          | 6,848        | Площадка 29718   | 0,235           | 0,205    | 9,916       | 9,711      | -97,9    | низ | 29.10.2021 15:00:00 | 20.10.2021 12:00:00 | 20.10.2021 12:37:20 | 29.10.2021 15:04:45 | 28.10.2021 22:26:35 | Анализ причин изменения давл | RHH9 |
|     | 14 ЦЕХЗ  |                          | 6,1          | Площадка 27396   | 24,931          | 22,65    | 13,278      | 9,372      | +70,6    | выс | 29.10.2021 14:40:00 | 20.10.2021 14:00:00 | 20.10.2021 14:37:38 | 29.10.2021 15:04:45 | 29.10.2021 8:40:39  | Ликвидация инцидента         |      |
|     | LS LIEXS |                          | 1; 1         | Площадка 27393   | 16,015          | 15,588   | 23,255      | 7,667      | -33      | низ | 29.10.2021 14:57:00 | 20.10.2021 14:00:00 | 20.10.2021 14:36:48 | 29.10.2021 15:04:45 | 29.10.2021 8:33:58  | ППР                          |      |
|     | L6 LLEX3 |                          | 6,1          | Площадка 27561   | 17,253          | 15,427   | 9,258       | 6,169      | +66,6    | выс | 29.10.2021 14:55:00 | 20.10.2021 14:00:00 | 20.10.2021 14:37:38 | 29.10.2021 15:04:45 | 29.10.2021 8:40:39  | Прочее                       |      |
|     | 17 LJEX2 |                          | 4,2          | Площадка 29486   | 24,918          | 19,719   | 14,215      | 5,504      | +38,7    | выс | 29.10.2021 15:00:00 | 20.10.2021 14:00:00 | 20.10.2021 14:36:20 | 29.10.2021 15:04:45 | 29.10.2021 8:36:13  | *                            | _    |
|     | L8 LIEX3 |                          | 6,367        | Площадка 9000343 | 26,09           | 25,907   | 30,99       | 5,083      | -16,4    | низ | 29.10.2021 15:00:00 | 20.10.2021 14:00:00 | 20.10.2021 14:37:14 | 29.10.2021 15:04:45 | 29.10.2021 8:40:39  | *                            |      |
|     | 19 LJEX2 |                          | 4,5          | Площадка 28320   | 18,71           | 16,284   | 11,326      | 4,958      | +43,8    | выс | 29.10.2021 14:58:00 | 20.10.2021 14:00:00 | 20.10.2021 14:36:57 | 29.10.2021 15:04:45 | 29.10.2021 8:36:13  | *                            |      |
|     | 20 LJEX2 |                          | 4,5          | Площадка 32414   | 27,038          | 25,034   | 29,855      | 4,821      | -16,1    | низ | 29.10.2021 15:06:00 | 20.10.2021 14:00:00 | 20.10.2021 14:36:57 | 29.10.2021 15:04:45 | 29.10.2021 8:36:13  | -                            |      |
|     | 21 ЦEX4  |                          | 15,721       | Площадка 30538   | 30,81           | 30,676   | 35,377      | 4,701      | -13,3    | низ | 29.10.2021 14:55:00 | 20.10.2021 14:00:00 | 20.10.2021 14:37:08 | 29.10.2021 15:04:45 | 29.10.2021 8:35:11  | *                            | 1    |
|     | 22 LJEX1 |                          | 4,43         | Площадка 29994   | 29,55           | 30,202   | 26,302      | 3,900      | +14,8    | выс | 29.10.2021 14:55:00 | 20.10.2021 14:00:00 | 20.10.2021 14:36:20 | 29.10.2021 15:04:45 | 28.10.2021 22:26:35 |                              |      |
|     | 23 LJEX4 |                          | 5,934        | Площадка 5065165 | 14,103          | 12,476   | 15,155      | 2,679      | -17,7    | низ | 29.10.2021 15:04:00 | 20.10.2021 14:00:00 | 20.10.2021 14:37:23 | 29.10.2021 15:04:45 | 29.10.2021 8:35:11  | *                            |      |
| 1.1 | 24 ЦЕХ1  |                          | 5,301        | Площадка 30011   | 24,247          | 28,509   | 25,853      | 2,656      | +10,3    | выс | 29.10.2021 15:15:00 | 20.10.2021 14:00:00 | 20.10.2021 14:36:43 | 29.10.2021 15:04:45 | 28.10.2021 22:26:35 | *                            | 1    |
|     | 25 LIEX2 |                          | 4,5          | Площадка 29523   | 14,47           | 15,807   | 18,008      | 2,201      | -12,2    | низ | 29.10.2021 15:02:00 | 20.10.2021 14:00:00 | 20.10.2021 14:36:57 | 29.10.2021 15:04:45 | 29.10.2021 8:36:13  |                              |      |
|     | 26 LJEX3 |                          | 4,43         | Площадка 27570   | 25,37           | 24,209   | 22,026      | 2,183      | +9,9     | выс | 29.10.2021 15:00:00 | 20.10.2021 14:00:00 | 20.10.2021 14:36:20 | 29.10.2021 15:04:45 | 29.10.2021 8:40:39  | *                            | 1    |
|     | 27 LJEX5 |                          | 5,4          | Площадка 8032790 | 6,68            | 6,387    | 8,377       | 1,990      | -23,8    | низ | 29.10.2021 14:46:04 | 20.10.2021 14:00:00 | 20.10.2021 14:36:31 | 29.10.2021 15:04:45 | 29.10.2021 8:33:58  | *                            |      |

Рис. 4. Форма «Квитирование сигналов» - выбор действия

2. После выбора действия необходимо в форме «Квитирование сигналов» нажать

кнопку *косхранить данные»*. Данные о квитировании сохранятся в базе данных.

Введенные действия остаются на экране, до тех пор, пока новое давление не будет в пределах диапазона заданного уставками. Если давление будет в пределах диапазона уставок, то сигнал "закрывается" и действия исчезают.

Несохраненные сигналы в таблице подсвечены светло зеленым цветом (Рис. 2).

Кнопка «*Сохранить данные*» доступна, только если в таблице есть несохраненные действия по сигналу.

| Иниториит Кантирование Расчёты Уставой Диспетчер ЦТОРТ |                  |               |                  |        |          |             |            |          |      |                     |                     |                     |                     |                     |                      |   |
|--------------------------------------------------------|------------------|---------------|------------------|--------|----------|-------------|------------|----------|------|---------------------|---------------------|---------------------|---------------------|---------------------|----------------------|---|
|                                                        | Все цеха         | • Все сигналы | • Все действия • |        | +        | 1           |            |          | _    |                     |                     |                     |                     |                     |                      |   |
|                                                        | Цех по обслужива | нию Рариённик | Название узла    | Рфакт  | Рсреднее | Р расчётное | Откл., атн | Откл., % | Тип  | Вреня занера        | Время двухчасовки   | Вреня расчёта       | Вреня поступления   | Вреня обработки     | Действия             |   |
| 1                                                      | UEX4             | 4,072; 2,162  | Площадка 30717   | 11,7   | 11,225   | 1003,002    | 991,777    | -98,9    | HIIS | 29.10.2021 14:50:00 | 20.10.2021 14:00:00 | 20.10.2021 14:36:43 | 29.10.2021 15:04:45 | 29.10.2021 8:35:11  |                      |   |
| 2                                                      | ЦEX4             | 4,072; 2,162  | Площадка 28493   | 16,038 | 17,246   | 992,619     | 975,373    | -98,3    | низ  | 29.10.2021 14:00:00 | 20.10.2021 14:00:00 | 20.10.2021 14:36:43 | 29.10.2021 15:04:45 | 29.10.2021 8:35:11  |                      | - |
| 3                                                      | ЦEX4             | 4,072; 2,162  | Плошадка 28010   | 21,527 | 20,486   | 922,608     | 902,122    | -97,8    | низ  | 29.10.2021 13:00:00 | 20.10.2021 14:00:00 | 20.10.2021 14:36:43 | 29.10.2021 15:04:45 | 29.10.2021 8:35:11  |                      | - |
| 4                                                      | ЦЕХ4             | 5,934         | Площадка 30708   | 20,072 | 16,942   | 57,048      | 40,106     | -70,3    | низ  | 29.10.2021 15:03:00 | 20.10.2021 14:00:00 | 20.10.2021 14:37:23 | 29.10.2021 15:04:45 | 29.10.2021 8:35:11  |                      | - |
| 5                                                      | UEX1             | 5,301         | Площадка 26694   | 36,199 | 36,705   | 14,005      | 22,700     | +162,1   | выс  | 29.10.2021 14:55:00 | 20.10.2021 14:00:00 | 20.10.2021 14:36:43 | 29.10.2021 15:04:45 | 28.10.2021 22:26:35 |                      | - |
| 6                                                      | цехз             | 6,1           | Площадка 27564   | 38,028 | 33,349   | 15,247      | 18,102     | +118,7   | BHC  | 29.10.2021 14:57:00 | 20.10.2021 14:00:00 | 20.10.2021 14:37:38 | 29.10.2021 15:04:45 | 29.10.2021 8:40:39  |                      | - |
| 7                                                      | LIEX4            | 1; 1          | Площадка 5145224 | 40,764 | 41,525   | 53,15       | 11,625     | -21,9    | низ  | 29.10.2021 14:00:00 | 20.10.2021 14:00:00 | 20.10.2021 14:36:48 | 29.10.2021 15:04:45 | 29.10.2021 8:35:11  |                      | - |
| 8                                                      | UEX4             | 1; 1          | Площадка 27394   | 40,788 | 41,706   | 30,414      | 11,292     | +37,1    | выс  | 29.10.2021 14:00:00 | 20.10.2021 14:00:00 | 20.10.2021 14:36:48 | 29.10.2021 15:04:45 | 29.10.2021 8:35:11  |                      | - |
| 9                                                      | цехз             | 6,1           | Плошадка 27569   | 12,727 | 12,794   | 23,923      | 11,129     | -46,5    | низ  | 29.10.2021 14:40:00 | 20.10.2021 14:00:00 | 20.10.2021 14:37:38 | 29.10.2021 15:04:45 | 29.10.2021 8:40:39  |                      | - |
| 10                                                     | цEX5             | 1; 1          | Площадка 33386   | 40,584 | 44,663   | 34,211      | 10,452     | +30,6    | выс  | 29.10.2021 14:04:01 | 20.10.2021 14:00:00 | 20.10.2021 14:36:48 | 29.10.2021 15:04:45 | 29.10.2021 8:33:58  |                      | - |
| 11                                                     | LIEX3            | 6,1           | Площадка 27565   | 26,765 | 24,044   | 14,246      | 9,798      | +68,8    | выс  | 29.10.2021 14:30:00 | 20.10.2021 14:00:00 | 20.10.2021 14:37:38 | 29.10.2021 15:04:45 | 29.10.2021 8:40:39  | Ликвидация инцидента |   |
| 12                                                     | LIEX5            | 4,892         | Площадка 8033244 | 21,141 | 21,235   | 30,963      | 9,728      | -31,4    | HI/3 | 29.10.2021 14:00:00 | 20.10.2021 14:00:00 | 20.10.2021 14:38:01 | 29.10.2021 15:04:45 | 29.10.2021 8:33:58  |                      | - |
| 13                                                     | LIEX1            | 6,848         | Плошадка 29718   | 0,235  | 0,205    | 9,916       | 9,711      | -97,9    | низ  | 29.10.2021 15:00:00 | 20.10.2021 12:00:00 | 20.10.2021 12:37:20 | 29.10.2021 15:04:45 | 28.10.2021 22:26:35 |                      | - |
| 14                                                     | LIEX3            | 6,1           | Площадка 27396   | 24,931 | 22,65    | 13,278      | 9,372      | +70,6    | выс  | 29.10.2021 14:40:00 | 20.10.2021 14:00:00 | 20.10.2021 14:37:38 | 29.10.2021 15:04:45 | 29.10.2021 8:40:39  |                      | - |
| 15                                                     | LLEX5            | 1; 1          | Площадка 27393   | 16,015 | 15,588   | 23,255      | 7,667      | -33      | низ  | 29.10.2021 14:57:00 | 20.10.2021 14:00:00 | 20.10.2021 14:36:48 | 29.10.2021 15:04:45 | 29.10.2021 8:33:58  |                      |   |
| 16                                                     | цЕХЗ             | 6,1           | Площадка 27561   | 17,253 | 15,427   | 9,258       | 6,169      | +66,6    | выс  | 29.10.2021 14:55:00 | 20.10.2021 14:00:00 | 20.10.2021 14:37:38 | 29.10.2021 15:04:45 | 29.10.2021 8:40:39  |                      | - |
| 17                                                     | LIEX2            | 4,2           | Площадка 29486   | 24,918 | 19,719   | 14,215      | 5,504      | +38,7    | выс  | 29.10.2021 15:00:00 | 20.10.2021 14:00:00 | 20.10.2021 14:36:20 | 29.10.2021 15:04:45 | 29.10.2021 8:36:13  |                      | - |
| 18                                                     | LIEX3            | 6,367         | Площадка 9000343 | 26,09  | 25,907   | 30,99       | 5,083      | -16,4    | низ  | 29.10.2021 15:00:00 | 20.10.2021 14:00:00 | 20.10.2021 14:37:14 | 29.10.2021 15:04:45 | 29.10.2021 8:40:39  |                      | - |
| 19                                                     | LIEX2            | 4,5           | Площадка 28320   | 18,71  | 16,284   | 11,326      | 4,958      | +43,8    | выс  | 29.10.2021 14:58:00 | 20.10.2021 14:00:00 | 20.10.2021 14:36:57 | 29.10.2021 15:04:45 | 29.10.2021 8:36:13  |                      | - |
| 20                                                     | LIEX2            | 4,5           | Площадка 32414   | 27,038 | 25,034   | 29,855      | 4,821      | -16,1    | низ  | 29.10.2021 15:06:00 | 20.10.2021 14:00:00 | 20.10.2021 14:36:57 | 29.10.2021 15:04:45 | 29.10.2021 8:36:13  |                      |   |
| 21                                                     | UEX4             | 15,721        | Площадка 30538   | 30,81  | 30,676   | 35,377      | 4,701      | -13,3    | низ  | 29.10.2021 14:55:00 | 20.10.2021 14:00:00 | 20.10.2021 14:37:08 | 29.10.2021 15:04:45 | 29.10.2021 8:35:11  |                      |   |
| 22                                                     | UEX1             | 4,43          | Площадка 29994   | 29,55  | 30,202   | 26,302      | 3,900      | +14,8    | выс  | 29.10.2021 14:55:00 | 20.10.2021 14:00:00 | 20.10.2021 14:36:20 | 29.10.2021 15:04:45 | 28.10.2021 22:26:35 |                      |   |
| 23                                                     | LIEX4            | 5,934         | Площадка 5065165 | 14,103 | 12,476   | 15,155      | 2,679      | -17,7    | низ  | 29.10.2021 15:04:00 | 20.10.2021 14:00:00 | 20.10.2021 14:37:23 | 29.10.2021 15:04:45 | 29.10.2021 8:35:11  |                      | - |
| 24                                                     | UEX1             | 5,301         | Площадка 30011   | 24,247 | 28,509   | 25,853      | 2,656      | +10,3    | выс  | 29.10.2021 15:15:00 | 20.10.2021 14:00:00 | 20.10.2021 14:36:43 | 29.10.2021 15:04:45 | 28.10.2021 22:26:35 |                      | - |
| 25                                                     | LIEX2            | 4,5           | Площадка 29523   | 14,47  | 15,807   | 18,008      | 2,201      | -12,2    | HH3  | 29.10.2021 15:02:00 | 20.10.2021 14:00:00 | 20.10.2021 14:36:57 | 29.10.2021 15:04:45 | 29.10.2021 8:36:13  |                      | - |
| 26                                                     | LIEX3            | 4,43          | Площадка 27570   | 25,37  | 24,209   | 22,026      | 2,183      | +9,9     | выс  | 29.10.2021 15:00:00 | 20.10.2021 14:00:00 | 20.10.2021 14:36:20 | 29.10.2021 15:04:45 | 29.10.2021 8:40:39  |                      | - |
| 27                                                     | LUEX5            | 5,4           | Площадка 8032790 | 6,68   | 6,387    | 8,377       | 1,990      | -23,8    | HIS  | 29.10.2021 14:46:04 | 20.10.2021 14:00:00 | 20.10.2021 14:36:31 | 29.10.2021 15:04:45 | 29.10.2021 8:33:58  |                      |   |

Рис. 5. Форма «Квитирование сигналов» - выбор действия

#### Сохранение списка сигналов в Excel

<u>Для этого необходимо:</u>

- 1. Открыть форму «Квитирование сигналов».
- 2. Установить нужный фильтр.
- 3. Активизировать пиктограмму «Выгрузить таблицу сигналов в Excel» 🗋 .
- 4. Откроется окно, в котором необходимо указать путь сохранения файла в формате Excel Xml(\*.xml).

| Сохранить как        |                    |                   |   |         | ? 🛛       |
|----------------------|--------------------|-------------------|---|---------|-----------|
| <u>П</u> апка:       | CisPipe50          |                   | • | G 👂 📂 🖽 | •         |
| à                    | Hydra<br>Dice      |                   |   |         |           |
| Недавние документы   | - ipe              |                   |   |         |           |
|                      |                    |                   |   |         |           |
| Рабочий стол         |                    |                   |   |         |           |
| <b>&gt;</b>          |                    |                   |   |         |           |
| Мои документы        |                    |                   |   |         |           |
| . 🔝                  |                    |                   |   |         |           |
| Мой компьютер        |                    |                   |   |         |           |
| - <b>S</b>           |                    |                   |   |         |           |
| Сетевое<br>окружение | <u>И</u> мя файла: |                   |   | -       | Сохранить |
|                      | <u>Т</u> ип файла: | Excel Xml (*.xml) |   | •       | Отмена    |

Рис. 6 Окно «Сохранить как...»

5. Сформируется отчет «Сигналы».

#### Форма «Расчёты»

Форма «*Расчёты*» предназначена для выполнения расчёта потерь в выбранной расчётной схеме и расчёта движения границ партий нефти при изменении параметров расхода и свойств жидкости (Рис.23).

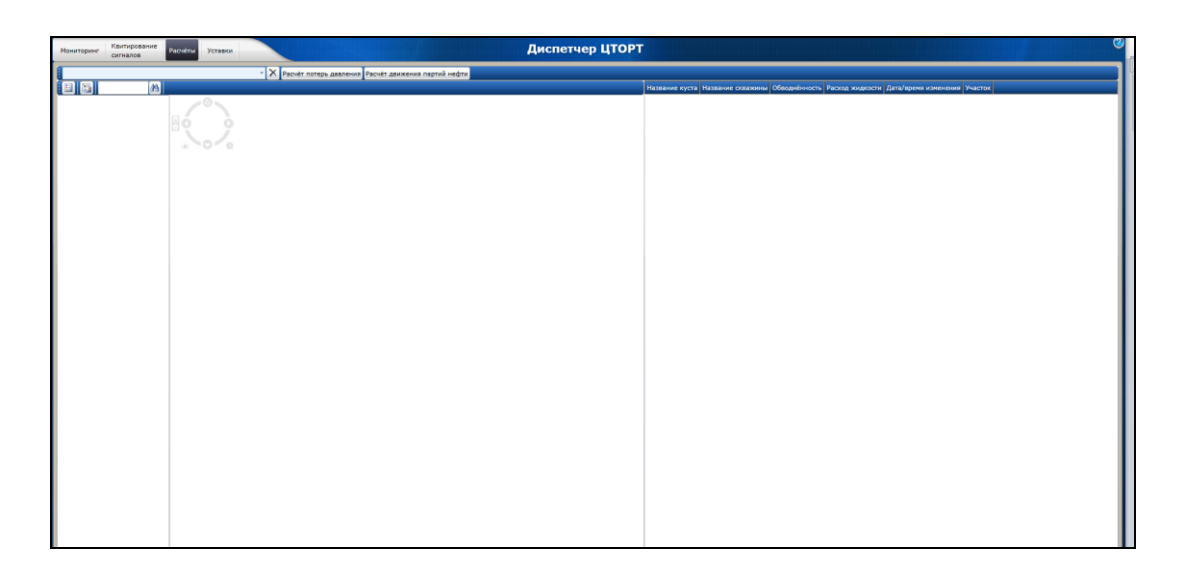

Рис. 7 Форма «Расчёты»

Для работы в форме «*Pacчёты*» необходимо сначала выбрать расчётную схему из списка в панели инструментов.

#### Расчёт потерь

После выбора расчётной схемы в списке, эта схема загружается в область схемы. Если в схеме есть скважины (схема нефтесбора), они отображаются в таблице справа.

У скважин можно изменить расход жидкости и обводнённость.

Для расчёта потерь необходимо нажать кнопку Расчёт потерь давления в панели инструментов.

После расчёта выходит окно с результатами.

Результат можно сохранить в виде отчёта в Excel-файл. Для этого в окне с результатами выбрать кнопку «*Coxpaнumь в Excel*».

#### Расчёт движения границ партий нефти.

Для данного расчёта необходимо сначала в таблице задать изменение расхода и обводнённости и задать время изменения для одной или более скважин. После этого

Расчёт движения партий нефти

Результат отобразится в окне (Рис.24).

| Результать | <sup>у</sup> езультаты расчёта движения границ партий нефти 8 |                              |                      |                               |                                  |                          |          |                            |              |  |  |  |  |  |
|------------|---------------------------------------------------------------|------------------------------|----------------------|-------------------------------|----------------------------------|--------------------------|----------|----------------------------|--------------|--|--|--|--|--|
| Скважина   | До изменения<br>Объём жидкости, м3/су                         | После измен<br>т Объём жидко | ения<br>ости, м3/сут | До изменения<br>Обводнённость | После изменения<br>Обводнённость | Время изменения          | _        | _                          |              |  |  |  |  |  |
| скв.2      | скв.2 148 3                                                   |                              | 300                  |                               | 50                               | 13.08.2018 11:00:00      |          |                            |              |  |  |  |  |  |
|            |                                                               |                              |                      |                               |                                  |                          |          |                            |              |  |  |  |  |  |
|            |                                                               |                              |                      |                               |                                  |                          |          |                            |              |  |  |  |  |  |
|            |                                                               |                              |                      |                               |                                  |                          |          |                            |              |  |  |  |  |  |
|            |                                                               |                              |                      |                               |                                  |                          |          |                            |              |  |  |  |  |  |
|            |                                                               |                              |                      |                               |                                  |                          |          |                            |              |  |  |  |  |  |
| Натрание   |                                                               |                              | Boend oron           |                               |                                  | 13/007 06584 raza N3/007 |          | Описание т/сод             |              |  |  |  |  |  |
| лнс        | 13 08 2                                                       | 018 0:00:00                  | 13 08 2018           | 11:00:36                      | 29303 2                          | 86876 407                | 1696 975 | ло каких-либо изменений    |              |  |  |  |  |  |
| лнс        | 13.08.2                                                       | 018 11:00:36                 | 13.08.2018           | 11:41:09                      | 29642.2                          | 88898,949                | 1732.112 | после изменений на узле: с | KB.2         |  |  |  |  |  |
| днс        | 13.08.20                                                      | 018 11:41:09                 | 13.08.2018           | 11:41:09                      | 29642,2                          | 90894,789                | 1789,136 | пришла граница от: скв.2   | (50% потока) |  |  |  |  |  |
| днс        | 13.08.2                                                       | 018 11:41:09                 | 14.08.2018           | 0:00:00                       | 29642,2                          | 92890,629                | 1846,16  | пришла граница от: скв.2   | (50% потока) |  |  |  |  |  |
|            | 1-                                                            |                              |                      |                               |                                  | 1                        | 1        |                            |              |  |  |  |  |  |
| Название   | корневого узла Дата                                           | C)                           | имарная до           | быча нефти                    |                                  |                          |          |                            |              |  |  |  |  |  |
| днс        | 13.08.2                                                       | 018 0:00:00 17               | 74,518               |                               |                                  |                          |          |                            |              |  |  |  |  |  |
|            |                                                               |                              |                      |                               |                                  |                          |          | Сохранить в Ехс            | е Закрыть    |  |  |  |  |  |
|            |                                                               |                              |                      |                               |                                  |                          |          |                            |              |  |  |  |  |  |

Рис. 8 Окно «Результаты расчёта движения границ партий нефти»

Результат можно сохранить в виде отчёта в Excel-файл. Для этого в окне с результатами выбрать кнопку *«Сохранить в Excel»*.

#### Форма «Уставки»

Форма «Уставки» предназначена для просмотра и ввода уставочных отклонений и пороговых отклонений по площадкам (Рис.25).

| Мон      | иторинг Квитиров<br>сигналов | ание Расчёты    | Уставки              |                    |               | 1                | Диспетчер ЦТОРТ | ¢   |
|----------|------------------------------|-----------------|----------------------|--------------------|---------------|------------------|-----------------|-----|
| 10       |                              |                 |                      |                    |               |                  |                 |     |
|          | Название узла                | Расчётная схена | Уст. отклонение, атн | Уст. отклонение. % | Ropor min, am | • Порог тах, атч |                 | Ŀ   |
|          | Площадка 10000132            | I               |                      |                    |               |                  |                 | 11  |
|          | Площадка 10000132            | Cxema 5000202   | 0                    | 0                  |               |                  |                 |     |
|          | Площадка 10000132            | Схена 5000762   | 0                    | 0                  |               |                  |                 |     |
| ~        | пошадка 10000172             |                 |                      |                    |               |                  |                 | 11  |
|          | Площадка 10000172            | Cxema 5000659   | 0                    | 0                  |               |                  |                 |     |
| ~        | пощадка 26659                |                 |                      |                    |               |                  |                 |     |
|          | Площадка 26659               | Схена 5000202   | 0                    | 0                  |               |                  |                 | Ш   |
|          | Площадка 26659               | Схена 5000762   | 0                    | 0                  |               |                  |                 |     |
|          | Площадка 26659               | Схема 8000002   | 0                    | 0                  |               |                  |                 |     |
| -        | 1лошадка 26694               |                 |                      |                    |               |                  |                 |     |
|          | Площадка 26694               | Схена 5000246   | 0                    | 0                  | 30            | 38               |                 |     |
| <u>^</u> | Ілощадка 26716               |                 |                      |                    |               |                  |                 |     |
|          | Площадка 26716               | Cxerra 5000246  | 0                    | 0                  | 8             | 10,5             |                 | 1   |
| ^        | 1лошадка 26806               |                 |                      |                    |               |                  |                 |     |
|          | Площадка 26806               | Схена 5000246   | 0                    | 0                  | 14            | 18               |                 | -11 |
| ^        | 1лощадка 26892               |                 |                      |                    |               |                  |                 | -11 |
|          | Площадка 26892               | Cxema 5000246   | 0                    | 0                  | 12            | 15               |                 | 1   |
| <u>^</u> | 1лощадка 26895               |                 |                      |                    |               |                  |                 |     |
|          | Площадка 26895               | Схена 5000246   | 0                    | 0                  | 21            | 28               |                 |     |
| ^        | 1лощадка 27226               |                 |                      |                    |               |                  |                 |     |
|          | Площадка 27226               | Cxema 5000246   | 0                    | 0                  | 20            | 24               |                 | -   |
| <u>^</u> | пошадка 27393                |                 |                      |                    |               |                  |                 |     |
|          | Площадка 27393               | Схена 5000202   | 0                    | 0                  | 5             | 20               |                 |     |
|          | Плошадка 27393               | Схема 5000762   | 0                    | 0                  | 10            | 25               |                 | 1   |
|          | Площадка 27393               | Схема 8000002   | 0                    | 0                  | 3             | 15               |                 |     |
| <u>^</u> | пошадка 27394                |                 |                      |                    |               |                  |                 |     |
|          | площадка 27394               | Схена 5000202   | 0                    | 0                  | 32            | 50               |                 | 1   |
|          | Плошадка 27394               | Схена 5000679   | 0                    | 0                  | 35            | 50               |                 | 1   |
|          | площадка 27394               | Схема 5000762   | U                    | U                  | 4/            | 52,2             |                 | -   |
| Â        | 100004200 27396              | 0               | •                    |                    |               | N                |                 | -   |
|          | Площадка 27396               | Cxema 5000406   | 0                    | 0                  | 22            | 20               |                 |     |
|          | inousezere 27396             | Cxema 5000719   | v                    | v                  | 22            | 29               |                 | ۲   |

Рис. 9 Окно «Уставки»